## Flow Management Devices, LLC

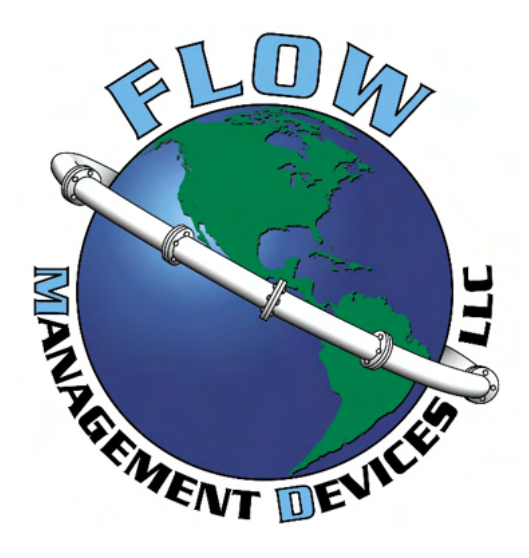

# Prover Interface Module (PIM)

## V3.6 owner and operation manual

| Introduction                                         | 4  |
|------------------------------------------------------|----|
| Functional overview                                  | 5  |
| Control Narrative                                    | 6  |
| Input/Output terminations                            | 10 |
| The Switchbar terminals (J3)                         | 11 |
| Remote communications interface terminals (J19)      | 12 |
| Host interface terminals (J21)                       | 13 |
| Clutch/motor function terminals (J20)                | 15 |
| Switchbar operation                                  | 16 |
| IO setup                                             | 16 |
| Optional display                                     | 54 |
| Menu selection                                       | 54 |
| Parameter selection                                  | 54 |
| Change a parameter                                   | 55 |
| Display format                                       | 55 |
| Change engineering units                             | 55 |
| Change decimal resolution                            | 55 |
| Menu structure                                       | 56 |
| Passwords                                            | 62 |
| Parameter details                                    |    |
| Calculations and compensations                       | 17 |
| Serial communications                                |    |
| Cables                                               |    |
| Software access                                      | 19 |
| Making the connection                                | 19 |
| Main screen                                          | 20 |
| Setting Modbus communications protocol with software | 22 |

## Contents

| Appendix A – LED status indications                        | . 28 |
|------------------------------------------------------------|------|
| Appendix B – Wiring diagrams                               | . 29 |
| PDAQ – Flow Management Devices                             | 29   |
| Ciu (Condat <sup>®</sup> ) – Honeywell/Enraf/Calibron      | 32   |
| Omni 3000/6000 flow computer                               | 35   |
| Spirit – ABB/Flowx                                         | 38   |
| ROC 800 – Emerson                                          | 41   |
| Willowglen                                                 | 44   |
| Water draw wiring                                          | 47   |
| Appendix B – Remote display unit                           | . 50 |
| Using Modbus with the PIM Remote display connected         | 52   |
| Setting Modbus communications protocol with remote display | 79   |
| Common field settings                                      | 81   |

## Introduction

The prover interface module (PIM) is a standalone controller with an option for a local or remote display unit mounted up to ½ mile (1km) away.

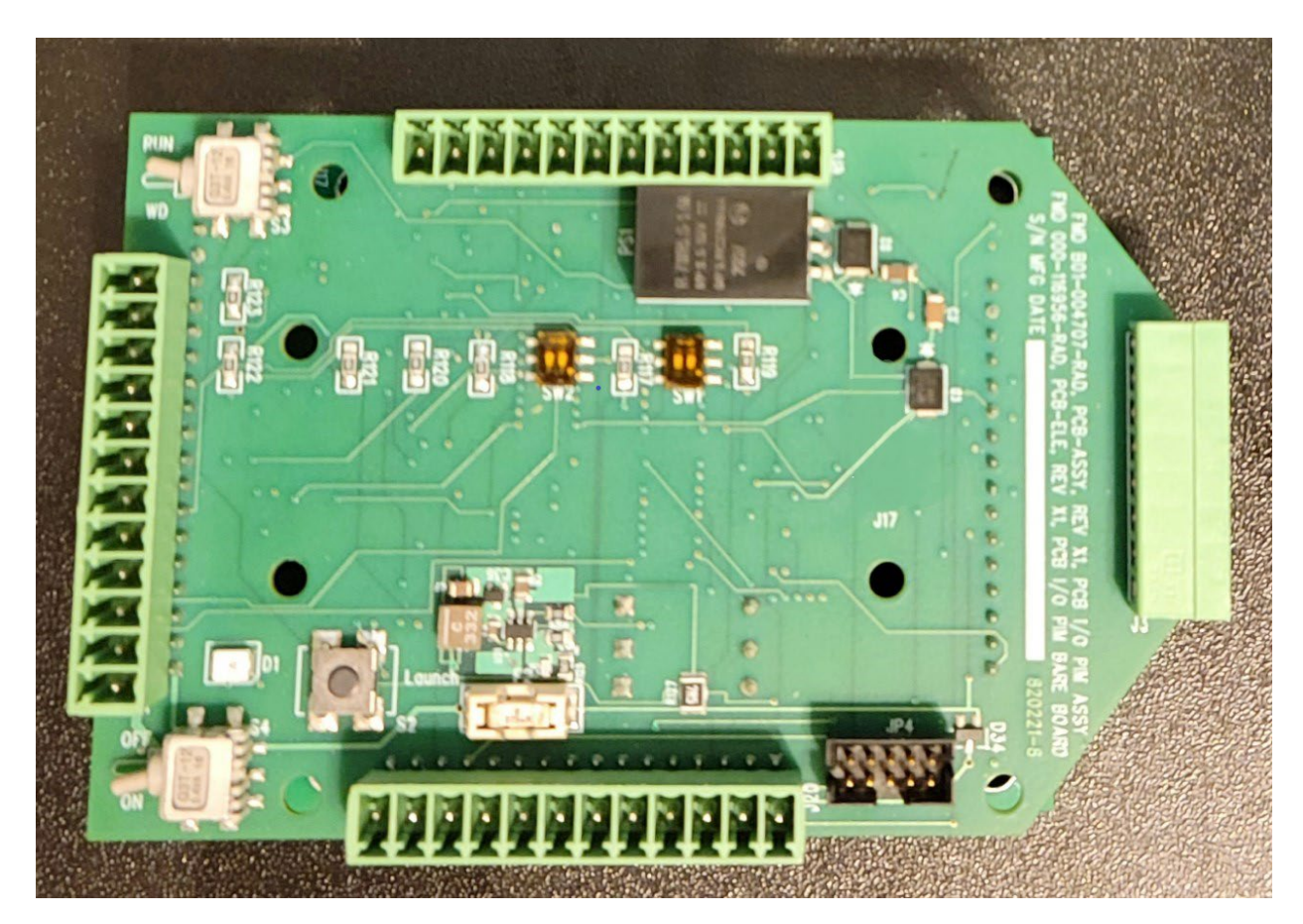

The PIM supports RS-232 and RS-485 serial data communications, programmable functionality, non-volatile data memory, a primary proving volume and one of two smaller secondary proving volumes, remote dual LED status indicators and the ability to accept either positive or negative user IO.

## Functional overview

The figures below depict the prover operation sequence as discussed in the following paragraphs.

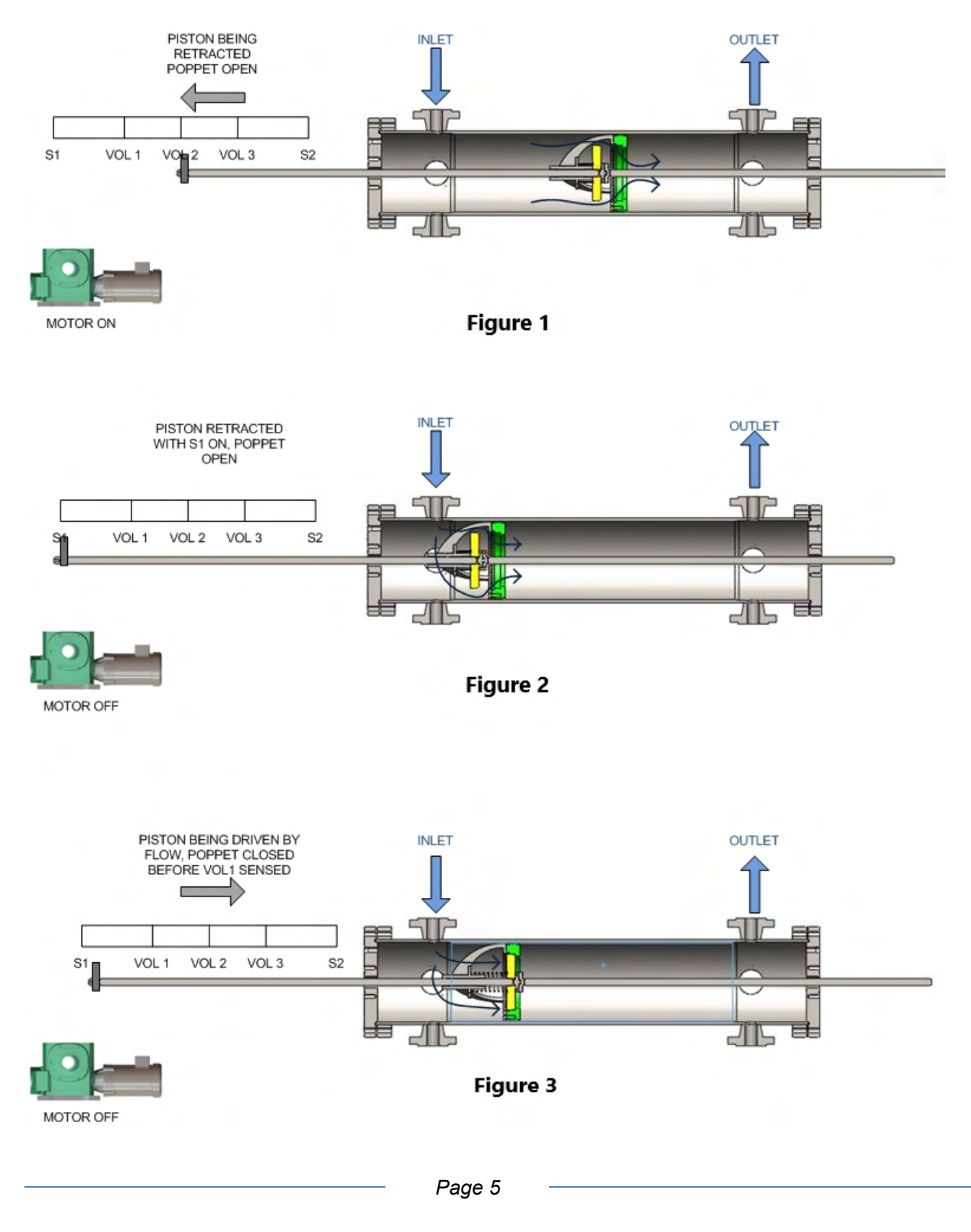

## **Control Narrative**

The flow chart (Diagrams 1 and 1a) located after this narrative provides a visual interpretation of the operational sequence of the small volume prover and the PIM.

A small volume prover is typically fitted with Inlet and Outlet process flow connections and drain connections allowing the prover to be emptied for service or for water draw calibration.

The prover piston assembly consists of the piston, a poppet assembly that is attached to the piston, and the piston shaft which holds the sensor block for the prover SwitchBar switches.

Operation of the small volume prover begins with a Launch signal. This signal can come from one of three sources; customer hardware such as a flow computer, a switch mounted on the PIM or via software communications.

The Launch signal tells the PIM to start the motor and engage the clutch after any delay time that might be set in the PIM. The motor contactor K502 is energized as is the clutch relay K501.

In Figure 1 the motor is on, the clutch engaged, and the piston is being retracted by a system of belts in the piston drive assembly. The green LED will be flashing fast and the switches on the SwitchBar are checked for proper sequencing. The word "retract" will be displayed on the bottom line of the optional display.

When the PIM senses switch S1 (Figure 2) the retract state is complete, the poppet is opened by contacting the cylinder end assembly and the clutch is turned off (K501). The motor (K502) will be turned off after the delay period set in the PIM. The green LED now flashes slowly, indicating that the measurement mode has been started. The word "measurement" will be displayed on the bottom line of the optional display. As forward movement commences the poppet closes allowing calibrated measurement to begin.

Figure 3 depicts the prover in the measurement mode. In this mode, the switches along the SwitchBar are checked again for correct sequencing. As the piston passes through switches V1, V2 and V3 two volume output pulses that correspond to the mode selected by the customer for either primary or secondary volume are generated to the host system and proving times for the primary or optional secondary measurement volumes are recorded in the PIM memory to microsecond accuracy. Accessing the proving volume time can be selected from the serial data port or from the keyboard when the optional display is present.

When the prover is equipped with switch V2 one of two smaller proving volumes may be selected. The first secondary volume is defined by V1 to V2. The other secondary volume is defined as V2 to V3. Only one secondary volume can be selected at a time. Passing the switches for the secondary volume creates pulses on the volume output line to the host system

and generates the secondary measurement time in the PIM memory to microsecond resolution. Accessing the proving volume time can be selected from the serial data port or from the keyboard when the optional display is present.

Reaching flag V3 ends the measurement state and enables the detection of the launch signal which will restart the cycle. The green LED will now be steady on indicating that switch V3 has been detected. The word "launch" will be displayed on the bottom line of the optional display.

Water Draw mode is the same as normal operation except that the K0 Water Draw relay is active. For a primary volume water draw, water is drawn into the prover. When switch V1 is detected, relay K0 is triggered to switch from Waste mode to Fill mode. This energizes a solenoid which fills the measurement tank from the prover. When switch V3 is detected, relay K0 switches back to the Waste mode, water is diverted to the waste tank via a second solenoid and measurement is complete. For a secondary volume water draw, switch V2 is used as either the start or the end of measurement as determined by the selection in the PIM and relay K0 switches accordingly as the signal from V2 is detected.

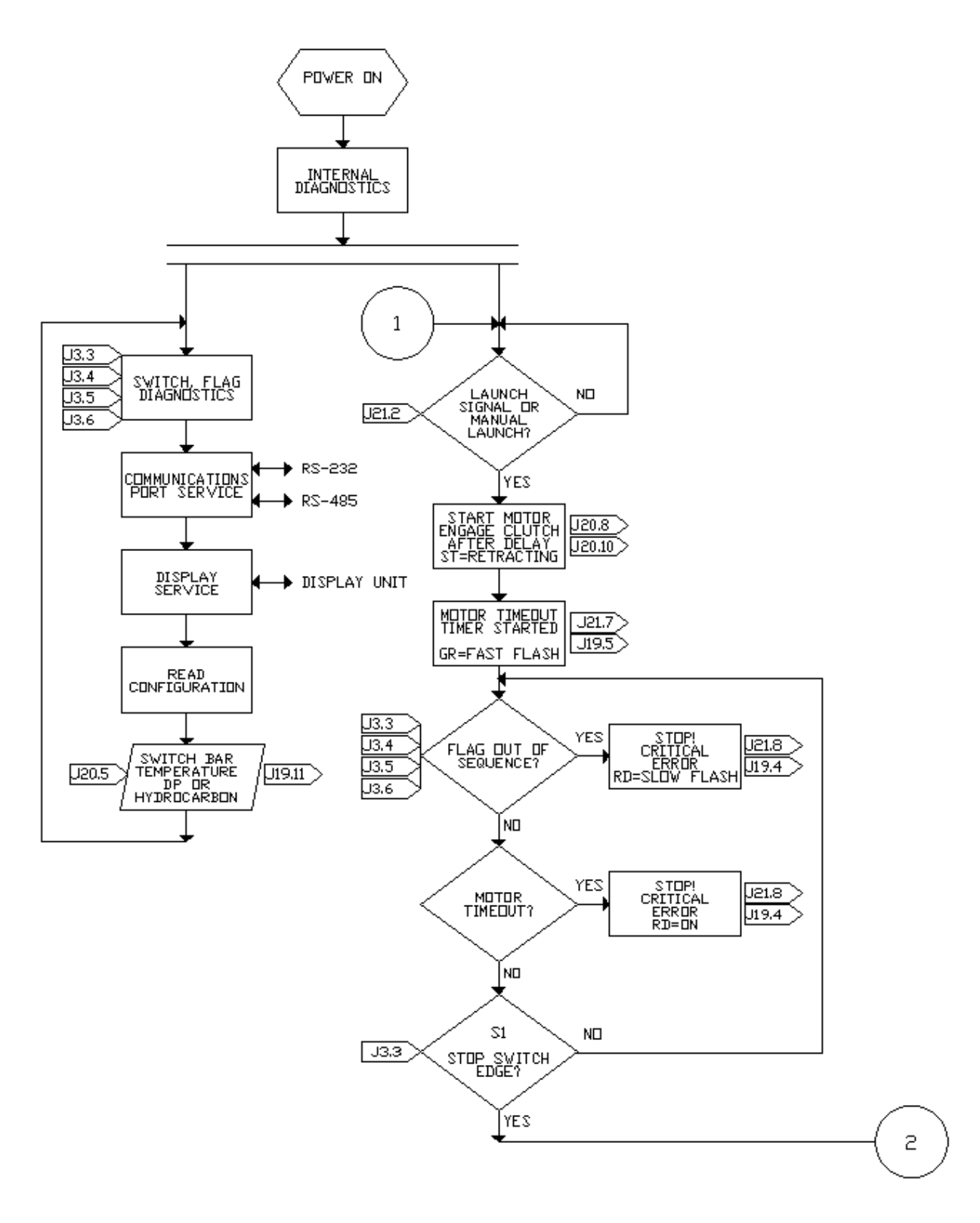

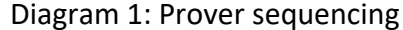

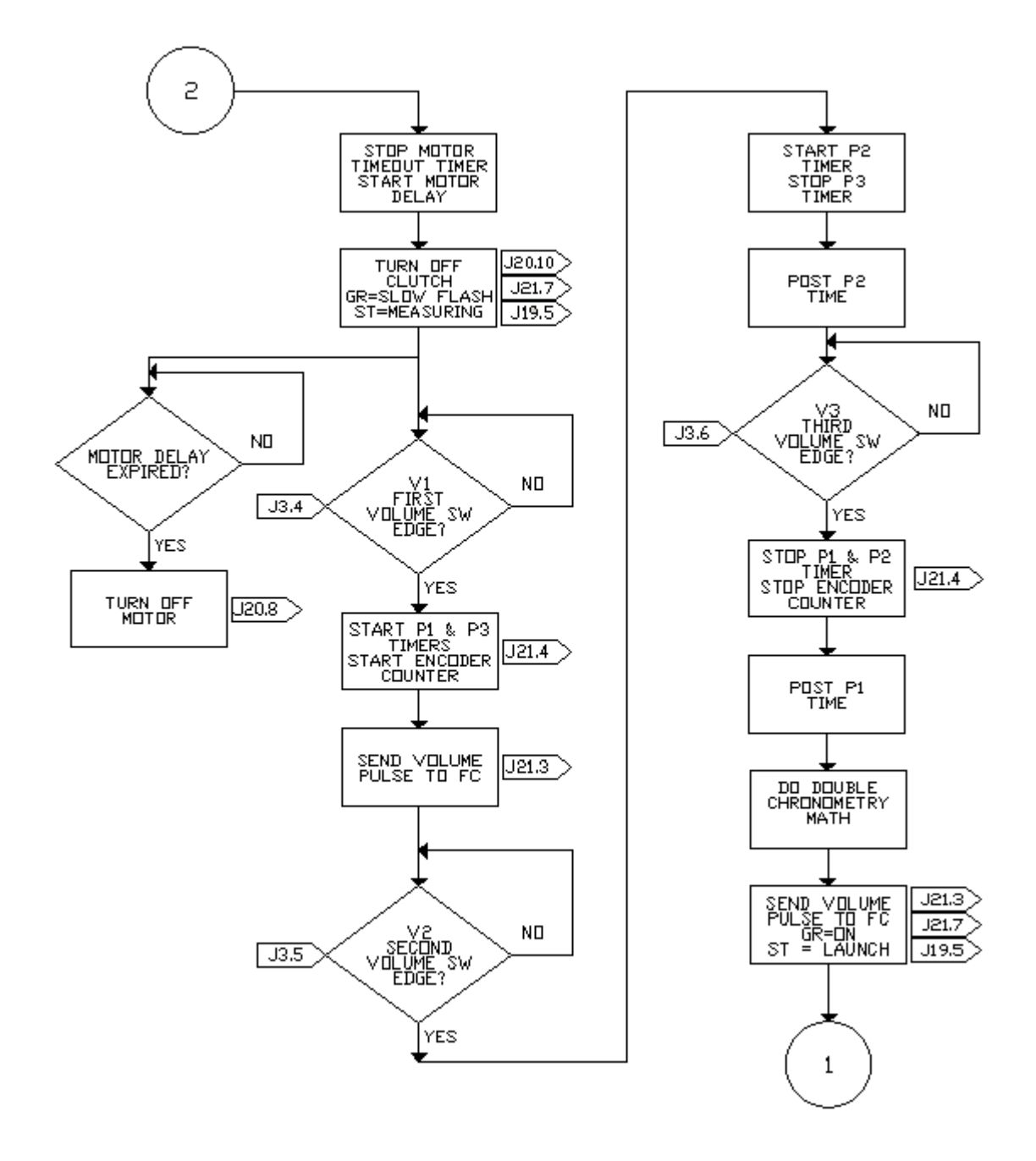

Diagram 1a: Prover sequencing

## Input/Output terminations

There are 8 pin and 12 pin pluggable European style terminals on the PIM. In the view below the terminal plug at the center bottom (J20) connects to the prover, the one in the center top (J19) supports remote serial data access, remote status indication, and the optional remote display. The connector on the left (J21) connects to the host system via interposing relays. The one on the right (J3) provides an intrinsically safe connection to the prover Switchbar assembly.

A drawing of the PIM with terminal block functions is shown below:

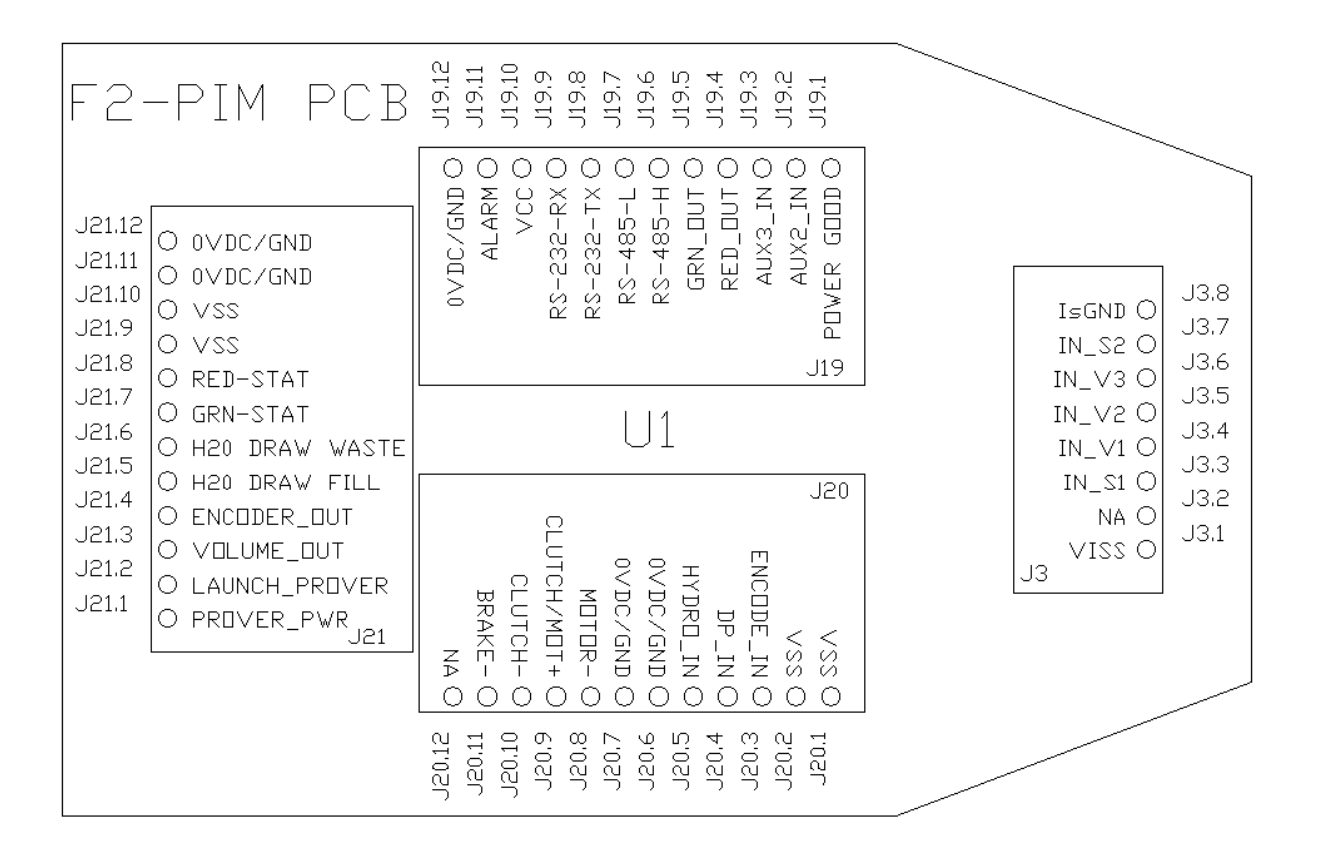

#### PIM I/O board

The details for each terminal strip are given in the following tables. Specific wiring to known host systems is shown in Appendix B.

## The Switchbar terminals (J3)

| Pin | Name  | Description                                                                                                    |
|-----|-------|----------------------------------------------------------------------------------------------------|
| 1   | ViSS  | Intrinsically safe, fused and diode protected voltage to S1, V1, V2, V3 and S2.                                                                                                    |
| 2   | Na    | No connection.                                                                                                    |
| 3   | S1    | Sense line for switch S1 – turns the clutch off and starts a delay to turn<br>off the motor. It initiates the measurement state. Sensing S1 to motor<br>turn off may be delayed by setting S1 delay, item 40 in the<br>programmable parameter memory. |
| 4   | V1    | Sense line for flag V1 – starts primary measurement timing and generates the first pulse on vol1 out to the host system (J21-3).                                                                                                    |
| 5   | V2    | Optional flag V2 for defining secondary volumes .                                                                                                    |
| 6   | V3    | Sense line for flag V3 – stops measurement timing and generates the second pulse on vol1 out to the host system (J21-3).                                                                                                    |
| 7   | S2    | Optional switch for defining end of stroke (piston fully downstream and stopped). There is no logic supporting this function in this version.                                                                                                    |
| 8   | IsGND | 0VDC/system ground connection for S1, V1, V2, V3 and S2.                                                                                                    |

| Pin | Name       | Description                                                                                   |
|-----|------------|-----------------------------------------------------------------------------------------------|
| 1   | Power good | 24VDC indicating motor/clutch power must be sensed here to enable launch. (see note 1)        |
| 2   | Aux 2 in   | Hi/lo logic spare input – no implementation in this version.                                  |
| 3   | Aux 3 in   | Hi/lo logic spare input – no implementation in this version.                                  |
| 4   | Red out    | Remote status red LED positive drive current limited by 475 $\omega$ resistor. (see note 2)   |
| 5   | Green out  | Remote status green LED positive drive current limited by 475 $\omega$ resistor. (see note 3) |
| 6   | RS-485-H   | RS-485 H used to connect to optional remote display or PC.                                    |
| 7   | RS-485-L   | RS-485 L used to connect to optional remote display or PC.                                    |
| 8   | RS-232-TX  | RS-232 transmit serial communications. (see note 4)                                           |
| 9   | RS-232-RX  | RS-232 receive serial communications. (see note 4)                                            |
| 10  | Vcc        | +5v used to power optional remote display.                                                    |
| 11  | Alarm      | Open collector output. On during hydrocarbon alarm.                                           |
| 12  | 0VDC/GND   | Zero-volt/system ground terminal used with Vcc for optional remote display.                   |

### Remote communications interface terminals (J19)

#### Notes:

- 1. A lack of voltage on the Power Good pin while starting a launch will cause a motor power fault alarm and disable the launch requiring a power cycle to clear the alarm.
- 2. A flashing red LED indicates a flag/switch sequence error. A solid red LED indicates a motor fault (timeout). The power to the PIM must be cycled to clear this fault. (See appendix A)
- The green LED flashes fast when the motor is on, slow when the piston is moving downstream, and on solid after sensing V3 indicating that the cycle is complete and a launch signal will be accepted. (See appendix A)
- 4. These terminals host the RS-232 connection. If the remote display unit is connected to the RS-485 terminals, then the PC must be connected via RS-232. The remote display unit may also be connected to the RS-232 terminals so that the user can utilize the RS-485 connections. (See Appendix C)

## Host interface terminals (J21)

| Pin | Name                | Description                                                                                                    |
|-----|---------------------|----------------------------------------------------------------------------------------------------|
| 1   | Prover PWR          | User supplied power 12 to 28 VDC, 5 watt minimum.                                                                                                    |
| 2   | Launch<br>prover    | Signal used to turn the motor and clutch on and retract the piston. This starts the prover cycle. Can be negative or positive going. Connects to relay K2 on terminal block X101. (see note 1)                                 |
| 3   | Volume out          | Pulses generated at start and end switches. Pulse width is<br>programmable at parameter 41, vol1_out. Optically isolated open<br>collector, 1k series resistance. Connects to relay K1 on terminal block<br>X101. (see note 2) |
| 4   | Encoder out         | Buffered encoder signal. Optically isolated 0 to 5v pulse.                                                                                                    |
| 5   | Water draw<br>fill  | Used for water draw mode – connects to relay KO on terminal block<br>X101.                                                                                                    |
| 6   | Water draw<br>waste | Used for water draw mode – not connected for output.                                                                                                    |
| 7   | Green out           | Replicates the green led. Optically isolated open collector, 1k series resistance.                                                                                                    |
| 8   | Red out             | Replicates the red led. Optically isolated open collector, 1k series resistance.                                                                                                    |
| 9   | VSS                 | Same as Prover PWR (J21.1) except internally fused, diode isolated, and passed through 20 ohms. The fuse is resettable; remove the excessive load and cycle the power to reset. (see notes 3 & 4)                              |
| 10  | VSS                 | (see above)                                                                                                    |
| 11  | 0VDC/GND            | Zero-volt dc from same supply as prover PWR. (J21.1)                                                                                                    |
| 12  | 0VDC/GND            | (see above)                                                                                                    |

#### Notes :

- Launch input can be active high or active low (see item 30 in communication item definitions). If a pull up is required switch either slide switch on at sw1 for 10k ohm or both on for 5k to VSS. Sw1 the two small black slide switches found on the top board of the PIM assembly.
- 2. The volume out may either be hi true or low true. (see item 31 in communication item definitions). If a pull up is required switch either slide switch on at sw2 for 10k ohm or both on for 5k to VSS. Sw2 is one of the two small black slide switches found on the top board of the PIM assembly.
- 3. The VSS fuse trips at 400 ma. The PIM requires 5 watts minimum supply.

4. VSS is typically 1.7v less than Prover PWR. With a 100ma load expect VSS to be 3.7v below Prover PWR due to a 20 ohm internal resistance.

## Clutch/motor function terminals (J20)

| Pin | Name                                          | Description                                                                                                    |
|-----|-----------------------------------------------|----------------------------------------------------------------------------------------------------|
| 1   | VSS                                           | Same as J21.9 & J21.10.                                                                                                    |
| 2   | VSS                                           | Same as J21.9 & J21.10.                                                                                                    |
| 3   | Encoder in                                    | Encoder pulse input from the switch bar.                                                                                                    |
| 4   | Temperature                                   | 4-20 ma representing switch bar temperature.                                                                                                    |
| 5   | Differential<br>pressure<br>Or<br>Hydrocarbon | <ul> <li>4-20 ma representing differential pressure prover seal leak.</li> <li>Programmable alarm trigger level. (see communication items 130 – 138)</li> <li>or</li> <li>4-20 ma representing hydrocarbon level. Programmable alarm trigger level. See communication items 50 – 54)</li> </ul> |
| 6   | 0VDC/GND                                      | Zero-volt dc/system ground.                                                                                                    |
| 7   | 0VDC/GND                                      | Zero-volt dc/system ground.                                                                                                    |
| 8   | Motor-                                        | Zero volt on this pin turns the motor on (K502). (see note 1)                                                                                                    |
| 9   | Clutch/<br>motor+                             | Power to the motor and clutch relays; K502 and K501 respectively.                                                                                                    |
| 10  | Clutch-                                       | Zero volt on this pin turns the clutch on (K501). (see note 1)                                                                                                    |
| 11  | Brake-                                        | There is no logic supporting this function in this version.                                                                                                    |
| 12  | Na                                            | No connection.                                                                                                    |

#### notes :

1. The motor and clutch have separate programmable delay functions. (See parameters 43, 45, 46 and 48)

### Switchbar operation

**Prover side** - the PIM provides a nominal 6.3VDC to the Switchbar for switches S1, V1, V2, V3, and S2. This voltage is fused and protected by zener diodes to provide an intrinsically safe interface to the switch bar.

The signals will be around 0VDC when false and near ViSS (supplied voltage) when active.

#### IO setup

**Host side** - The PIM IO can be set to either positive or negative logic by the way it is configured. Both the launch and volume out connection to the host flow computer can be independently set for either positive or negative active logic by the software.

Active high launch –If the memory variable li (item 30) is set to active high then applying VSS (or any high voltage up to the user power supply voltage) to the J21-2 launch terminal will start the launch.

Active low launch –If the memory variable li (item 30) is set to active low then applying 0VDC/ground to the J21-2 launch terminal will start the launch.

If a pull up is required switch a single slide on at Sw1 for 10k ohm or both slides on for 5k to VSS. Sw1 is one of the two small black slide switches found on the top board of the PIM assembly.

Active high volume output – When the memory variable pi (item 31) is set to active low then the opto-isolator driving volume out, J21-3 will be on when the outputs are false, and off when outputting the pulse to the host.

Active low volume output – When the memory variable pi (item 31) is set to active high then the opto-isolator driving volume out, J21-3 will be off when the outputs are false, and on when outputting the pulse to the host.

If a pull up is required switch a single slide on at Sw2 for 10k ohm or both slides on for 5k to VSS. Sw2 is one of the two small black slide switches found on the top board of the PIM assembly.

## Calculations and compensations

The following describes the calculations made at the end of each prover run.

1. Calculate the flow rates for p1 and p2.

$$F1 = pv / p1 and f2 = pv * (c2/c1) / p2$$

2. Calculate the effective switch bar length

3. Calculate the prover volume correction for temperature

pt = 1 + (pt - ct) \* pt

4. Calculate the prove volume correction for pressure

pp = 1 + (pp \* id) / (pp \* wt)

5. Calculate the prover volume factor for pressure and temperature.

Pv = pt \* pp

## Serial communications

The software program Winsd9 also known as Screwdriver9© can be used on any PC running Windows XP or later to access the parameters described above. The connection on the PC side is a 9 pin female DB9 connector.

#### Cables

In many cases, new laptop computers will not have a built-in serial port. A USB to serial adapter can be used. You can get a USB to RS-232 converter at B&B electronics <a href="http://www.bb-elec.com/">http://www.bb-elec.com/</a> phone (815) 433-5100, pn 232USB9m. They are also available online or at local electronic and computer shops.

The PIM to DB9 should be wired as follows:

| PIM J19 – 8  | Female DB9 - 3 | Receive  |
|--------------|----------------|----------|
| PIM J19 – 9  | Female DB9 - 2 | Transmit |
| PIM J19 – 12 | Female DB9 – 5 | Ground   |

#### Software access

The software is loaded by running the setup program setup.exe which is furnished on a cd. After installation and starting the program you will see the following display.

|                  |                  | ScrewDriver8      | _ = ×                |
|------------------|------------------|-------------------|----------------------|
| Acce             | 155              |                   | Style + 💸 + Window + |
| E AFS<br>Fx 20.5 | 0, Software date | - 🧿 👭 📀           |                      |
| Transmitters     | 03-11-20         | 00. 0.* × [-] ×   |                      |
|                  | 0, Transmitter0  | (CA=1, COM1:9600) |                      |
|                  |                  |                   |                      |
|                  |                  |                   |                      |
|                  |                  |                   |                      |
|                  |                  |                   |                      |
|                  |                  |                   |                      |
|                  |                  |                   |                      |
| 🖳 Ok.            |                  |                   |                      |

#### Making the connection

Connect the cable from the PC to the PIM. Then click on the small down arrow below

| riansmitters | <b>T W O</b>    |                        |     |
|--------------|-----------------|------------------------|-----|
| Name:        | TransmitterU    |                        | 101 |
| Труе:        | Prover Interf   | ace Module             | ~   |
| Communcation | settings        |                        |     |
| Transm       | iitter Address: | 1                      | ~   |
|              | COM Port:       | COM1                   |     |
|              | Baud Rate:      | 9600                   | ~   |
|              | Protocol:       | AFS MassMeter Protocol | ~   |
|              |                 |                        |     |

"transmitters" found in the upper left of the program window. Then click on transmitter manager. You will see the following display.

You can put any name you want in the upper window, and then select the com port you are using on your PC. If you don't know you can click on connect and the program will attempt to find the port.

Once the com port is selected, then click ok. You should see the

small screen depiction in bottom bar at the left flash and ok will so to indicate the connection was successful.

If no connection was made it will be indicated on this lower stat bar. If the connection was made the software date will display in the data window.

Once connection is made you should exit the program and then restart it. This process saves the connection settings, so you won't have to go through this again if the settings remain the same.

#### Main screen

The features on the main program screen are shown in the following picture.

|                    | Parameter selection window                        | ScrewDriver8                                                                                                    | Refresh (re read)                | _ = X      |  |  |  |  |
|--------------------|---------------------------------------------------|----------------------------------------------------------------------------------------------------|----------------------------------|------------|--|--|--|--|
| Access             | يتحمل                                             | and the second second s | Style +                          | 🕶 Window 🕶 |  |  |  |  |
| F AFS<br>Fx 20.5   | imary Proving 🔹 🔹                                 | 3 H 8                                                                                                    | Parameter finder                 |            |  |  |  |  |
| Transmitters 4362. | 862 ms 🔪 🛛 🚽                                      | ms00 .00                                                                                                    | Communication history            |            |  |  |  |  |
|                    | 0, Transmitter (CA=1, COM1:9600)                  | 11                                                                                                    | More decimals Fewer decimals     |            |  |  |  |  |
|                    | Parameter value window Engineering unit selection |                                                                                                    |                                  |            |  |  |  |  |
| Connection in      | formation                                         |                                                                                                    |                                  |            |  |  |  |  |
|                    |                                                   |                                                                                                    |                                  |            |  |  |  |  |
|                    |                                                   | M                                                                                                    | odify data (works same as Enter) |            |  |  |  |  |
|                    |                                                   |                                                                                                    |                                  |            |  |  |  |  |
| last Commu         | nication status                                   |                                                                                                    |                                  |            |  |  |  |  |
| PPOk.              |                                                   |                                                                                                    |                                  |            |  |  |  |  |

To access any parameter, type the number in the parameter selection window, or use the pulldown list (small arrow to the right of the window), or you may use the parameter finder (binoculars).

Clicking on the parameter finder will show a screen like shown below:

| 💀 Search Item in 0, Transmitter0 ti | ansmitter                 | _ = x |
|-------------------------------------|---------------------------|-------|
| Find vol                            | A 📎                       |       |
| Name                                | Description               |       |
| 10, Remote Volume Selector          | Configuration of switches |       |
| 41, VOL1_OUT pulse width            | VOL1_OUT pulse width      |       |
| 42, VOL2_OUT pulse width            | VOL2_OUT pulse width      |       |
|                                     |                           | No.   |
| <                                   |                           | >     |

Simply start typing words related to the parameter you want to find and all the parameters containing your typed letters will begin to appear. The longer you type the more filtered your selections will be. When you recognize the parameter, you should double click on it and it will appear in the selection and data windows.

The description given in the parameter finder helps to further define the parameter

Read/write to all parameters is controlled by password level. The same password level applies to both the PIM (display/keyboard) and the software. Setting a password from either the keyboard or the PC will make it active on both sides. Passwords can be reset either from the keyboard or software by entering any incorrect value.

For a more in-depth look see the PCS software manual.

#### Setting Modbus communications protocol with software

To ensure you have the Modbus version of the software, click the tools tab at the top left of the software, then click About Prover Controller from the menu shown. The version information next to the FMD logo in the dialog should be at least or greater than 9.21.10203.1715.

#### Note: Modbus is only available on the RS-485 connection.

Connecting to the RS-485 communications port

Recommended USB to serial convertor for RS-485 communications:

Microflex USB to RS-485 converter: http://microflx.com/collections/RS-485-converters

#### J19.10 പ J19,11 J19.9 J19,8 J19,6 J19,5 J19.7 J19,4 J19,3 J19.2 J19,1 J19.1 С $\cap$ $\cap$ ALARM < CC GRN\_DUT RED\_DUT 0000 OVDC/GND RS-232-RX RS-485-H AUX3\_IN Ľ RS-232-TX RS-485-L AUX2 J21.12 OVDC/GND Ч J21.11 OVDC/GND PDV J21.10 J3.8 VSS ISGND J21.9 J3.7 IN\_S2 VSS J21.8 J3.6 J19 RED-STAT IN\_V3 J21.7 J3.5 GRN-STAT IN V2 J21.6 J3.4 H20 DRAW WASTE $IN_V1$ J21.5 J3,3 H20 DRAW FILL IN\_S1 J20 J21.4 J3,2 ENCODER\_OUT NA J3.1 J21.3 CLUTCH/MOT+ VISS VOLUME\_OUT J21.2 ENCODE\_IN JЗ OVDC/GND LAUNCH\_PROVER OVDC/GND HYDRD\_IN J21.1 CLUTCH-PROVER\_PWR MOTOR-BRAKE-DP\_IN J21 SSA 250 NA -Ò--Ō--0-0 0 -0-0 0 -0-Ю -0 О J20.12 J20.11 J20.10 J20,9 J20,8 J20.7 J20,5 J20,4 J20,3 J20.2 J20.1

"B" on Microflex - -"A" on Microflex

#### **Configuring a transmitter**

Select transmitter manager

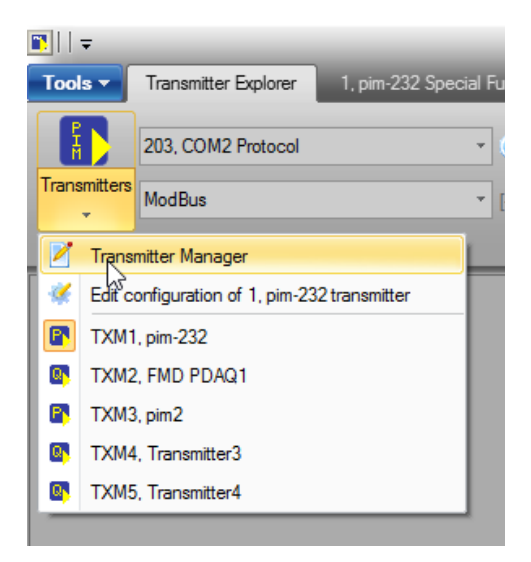

#### Select add new transmitter

|   | 🛐 Transmitter Manager — 🗆 🗙               |               |          |              |   |      |      |  | × |  |
|---|-------------------------------------------|---------------|----------|--------------|---|------|------|--|---|--|
|   |                                           |               |          |              |   |      |      |  |   |  |
| C | Connected Name Type Protocol CA Port Baud |               |          |              |   |      |      |  |   |  |
|   | Add nev                                   | w transmitter | FMD PIM  | FMD Protocol | 1 | COM2 | 9600 |  |   |  |
|   | <b>*</b>                                  | FMD PDAQ1     | FMD PDAQ | FMD Protocol | 1 | COM2 | 9600 |  |   |  |
|   | *                                         | pim2          | FMD PIM  | FMD Protocol | 1 | COM3 | 9600 |  |   |  |
|   | *                                         | Transmitter3  | FMD PDAQ | FMD Protocol | 1 |      | 1200 |  |   |  |
|   | *                                         | Transmitter4  | FMD PDAQ | FMD Protocol | 1 | COM4 | 9600 |  |   |  |
|   |                                           | -             |          |              |   |      |      |  |   |  |

#### Select transmitter type "FMD PIM"

| Edit Transmitter | x                          |  |  |  |  |  |  |  |  |  |
|------------------|----------------------------|--|--|--|--|--|--|--|--|--|
| 🗆 Transmitter    |                            |  |  |  |  |  |  |  |  |  |
| Туре:            | AFS 12xx Type Mass Meter 🔹 |  |  |  |  |  |  |  |  |  |
| Name:            | AFS 12xx Type Mass Meter   |  |  |  |  |  |  |  |  |  |
| Address:         | AFS MassMeter              |  |  |  |  |  |  |  |  |  |
| Protocol:        | FMD PDAQ                   |  |  |  |  |  |  |  |  |  |
|                  | FMD PIM                    |  |  |  |  |  |  |  |  |  |
|                  | AFS Simulator              |  |  |  |  |  |  |  |  |  |
| Port:            | COMI                       |  |  |  |  |  |  |  |  |  |
| Settings:        | 1200                       |  |  |  |  |  |  |  |  |  |
|                  | 🚣 Test Connection          |  |  |  |  |  |  |  |  |  |
|                  | COMM State                 |  |  |  |  |  |  |  |  |  |
|                  |                            |  |  |  |  |  |  |  |  |  |
|                  | OK Cancel                  |  |  |  |  |  |  |  |  |  |

Select the communications protocol:

"FMD protocol" for most communications

"Modbus" if in Modbus mode

| Edit Transmitter | ×                 |  |  |  |  |  |  |  |  |  |
|------------------|-------------------|--|--|--|--|--|--|--|--|--|
| 🗆 Transmitter    |                   |  |  |  |  |  |  |  |  |  |
| Туре:            | FMD PIM *         |  |  |  |  |  |  |  |  |  |
| Name:            | PIM-MODBUS        |  |  |  |  |  |  |  |  |  |
| Address:         | 1 🗘               |  |  |  |  |  |  |  |  |  |
| Protocol:        | FMD Protocol      |  |  |  |  |  |  |  |  |  |
| Communication Se | FMD Protocol      |  |  |  |  |  |  |  |  |  |
| Port:            | ModBus            |  |  |  |  |  |  |  |  |  |
| Settings:        | 9600 -            |  |  |  |  |  |  |  |  |  |
|                  | 🚣 Test Connection |  |  |  |  |  |  |  |  |  |
|                  | COMM State        |  |  |  |  |  |  |  |  |  |
|                  |                   |  |  |  |  |  |  |  |  |  |
|                  | OK Cancel         |  |  |  |  |  |  |  |  |  |

#### Note:

- 1. The Modbus Address will always be "1" by default. This can be changed if required for multidrop connections.
- 2. Modbus will only operate on comport 2 of the PIM which is the RS-485 port.
- 3. The protocol for the software needs to be configured the same as the port that the PC is connected to. I.e. if the PC is connected to the RS-232 port it should always be set to the FMD protocol. If the PC is connected to the RS-485 port it will need to be configured to the same protocol that comport 2 of the PIM is set to; either FMD or Modbus protocol.

#### After installation and transmitter has been configured.

Successful connection to the device will result in a value in the box below "62, secondary proving". If the value shown is "?" No communications have been established.

| ∎     <del>↓</del><br>Tools ▼ | Transmitter Explorer  | 1, pim-232 Speci | al Functions  |
|-------------------------------|-----------------------|------------------|---------------|
| F                             | 62, Secondary Proving |                  | • • A @ E     |
| Transmitters                  | 0.000000              |                  | s * 🎻 *.0 .00 |
|                               | Parameter A           | ccess Toolbar    |               |

Scroll down to function code "203, com 2 protocol" and select it

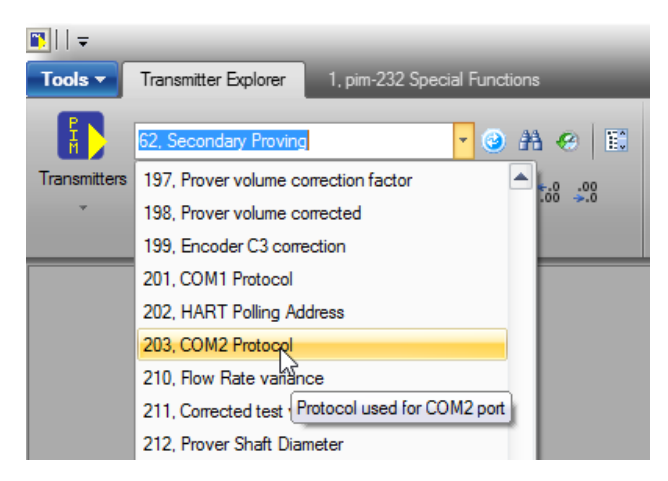

#### Select "Modbus"

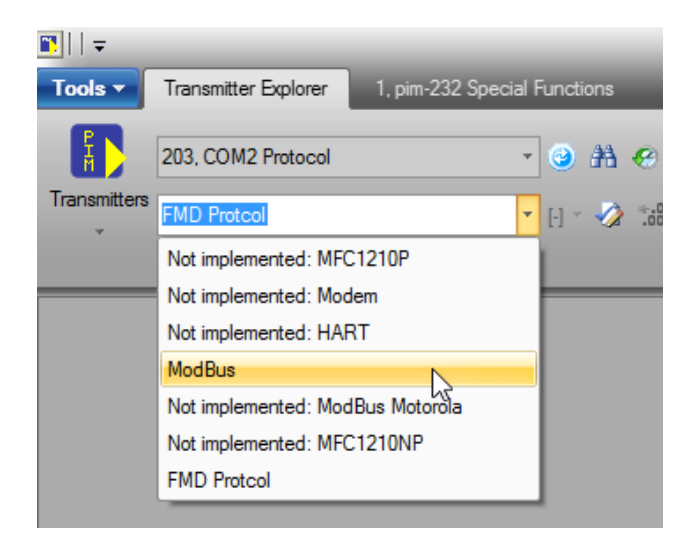

#### Note:

1. Communications will be lost as soon as a different protocol is selected if the PC is using RS-485 communications. Go back to the transmitter configuration step and change the device protocol to the selected protocol, save the setting and the communications will be reestablished.

## Appendix A – LED status indications

| Led   | State        | Meaning                                                              |
|-------|--------------|----------------------------------------------------------------------|
| Green | Off          | No power to the PIM.                                                 |
| Green | On solid     | PIM is waiting for the launch signal – the word <b>launch</b> should |
|       | Un solia     | appear on the status line of the display.                            |
|       |              | The PIM is in the measurement state – the word measuring             |
| Green | Slow flash   | appears on the status line of the display. The piston is being       |
|       |              | driven downstream by the flow.                                       |
| Green | Fact flach   | The PIM is retracting the piston. The motor is on and the            |
| Green | i ast fiasif | word <b>retracting</b> appears on the status line of the display.    |
| Red   | Off          | No errors or warnings present.                                       |
|       | On solid     | Motor fault. This is only cleared by cycling the power and           |
| Red   |              | fixing the cause of the motor fault. A launch signal will be         |
|       |              | ignored.                                                             |
|       | Slow flash   | This is a sequence error and is on only during the state             |
|       |              | (retract or measurement) in which the error was detected.            |
| Red   |              | The parameter <b>error count</b> (item 14) will be incremented,      |
|       |              | and parameter last status (item 14) will display sequence            |
|       |              | error until the next launch signal is detected.                      |
|       | Fast flash   | Service alert. This is displayed only during the PIM launch          |
|       |              | state once the indicated the prover cycle count has reached          |
| Red   |              | one of the service levels. This has no effect on the operation.      |
|       |              | The service level affected will display as a diagnostic message      |
|       |              | on the display. The fast flash can be turned off only by             |
|       |              | setting reset maintenance alert. (item 100 using the PC              |
|       |              | software)                                                            |

## Appendix B – Wiring diagrams

#### PDAQ – Flow Management Devices

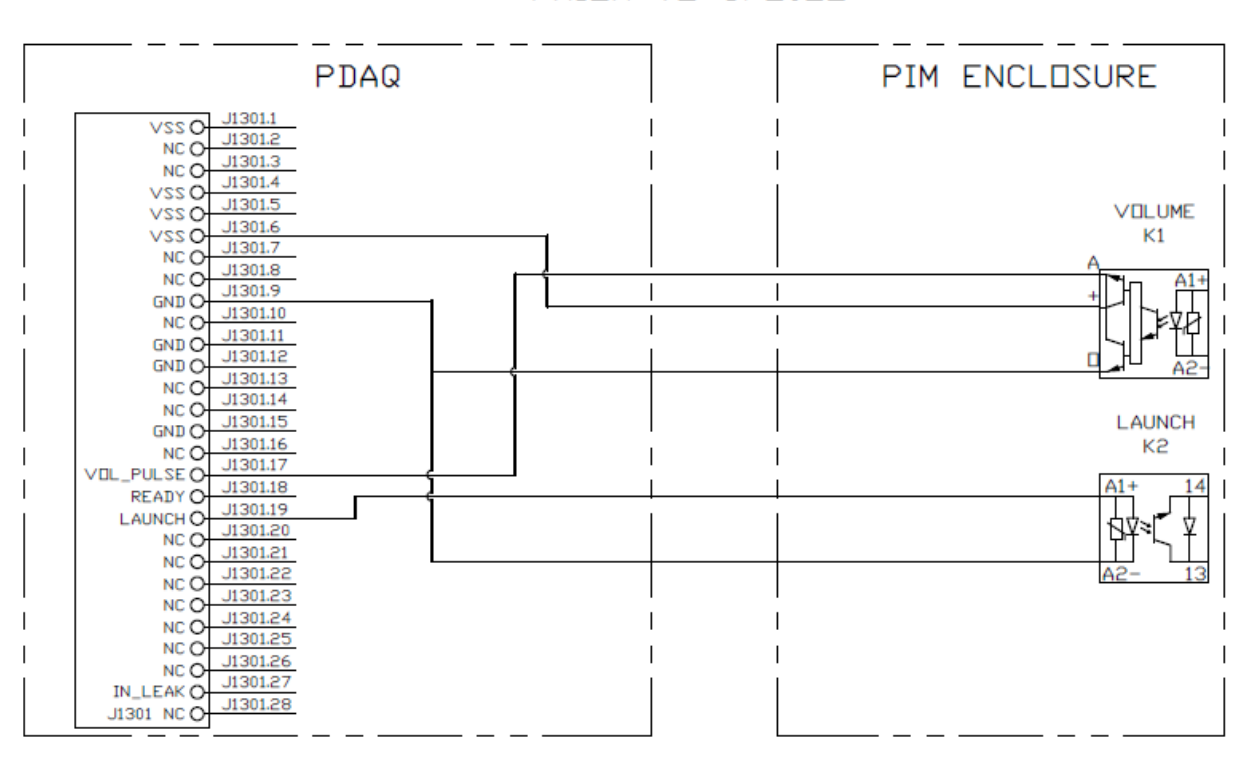

G4 TO PDAQ PRIOR TO 6/2022

G4 TO PDAQ AFTER 6/2022

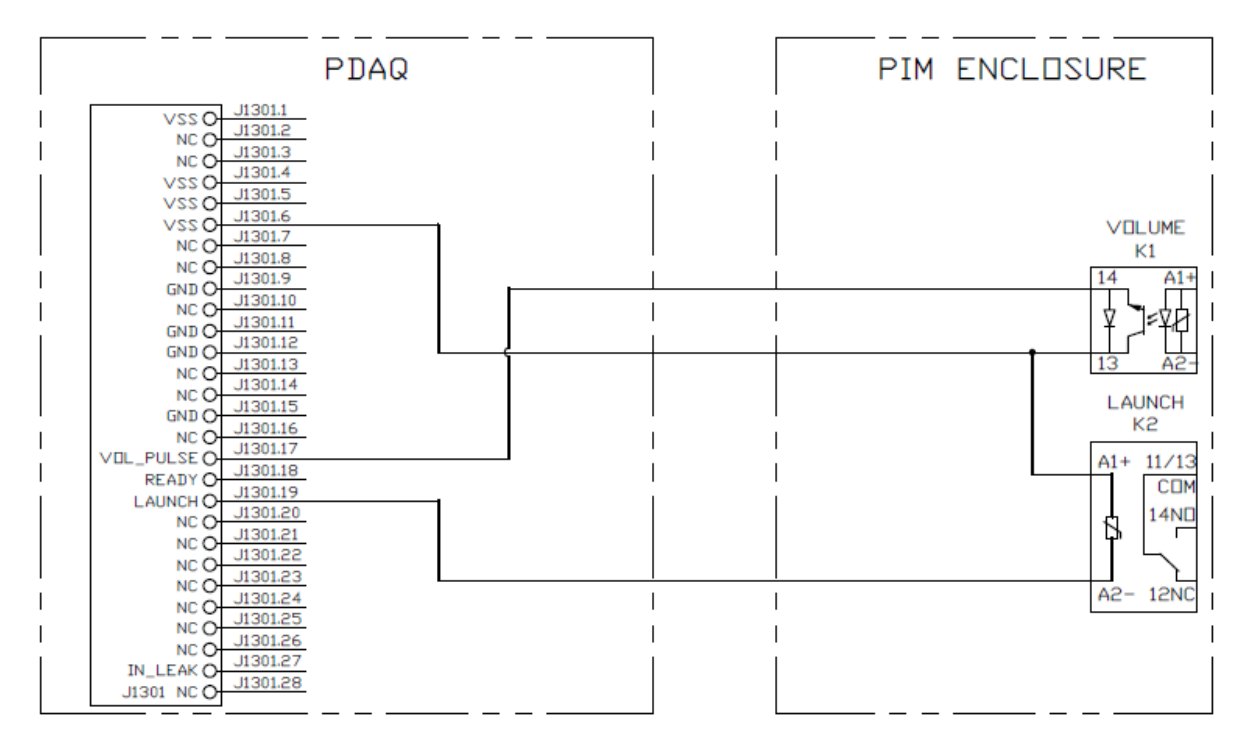

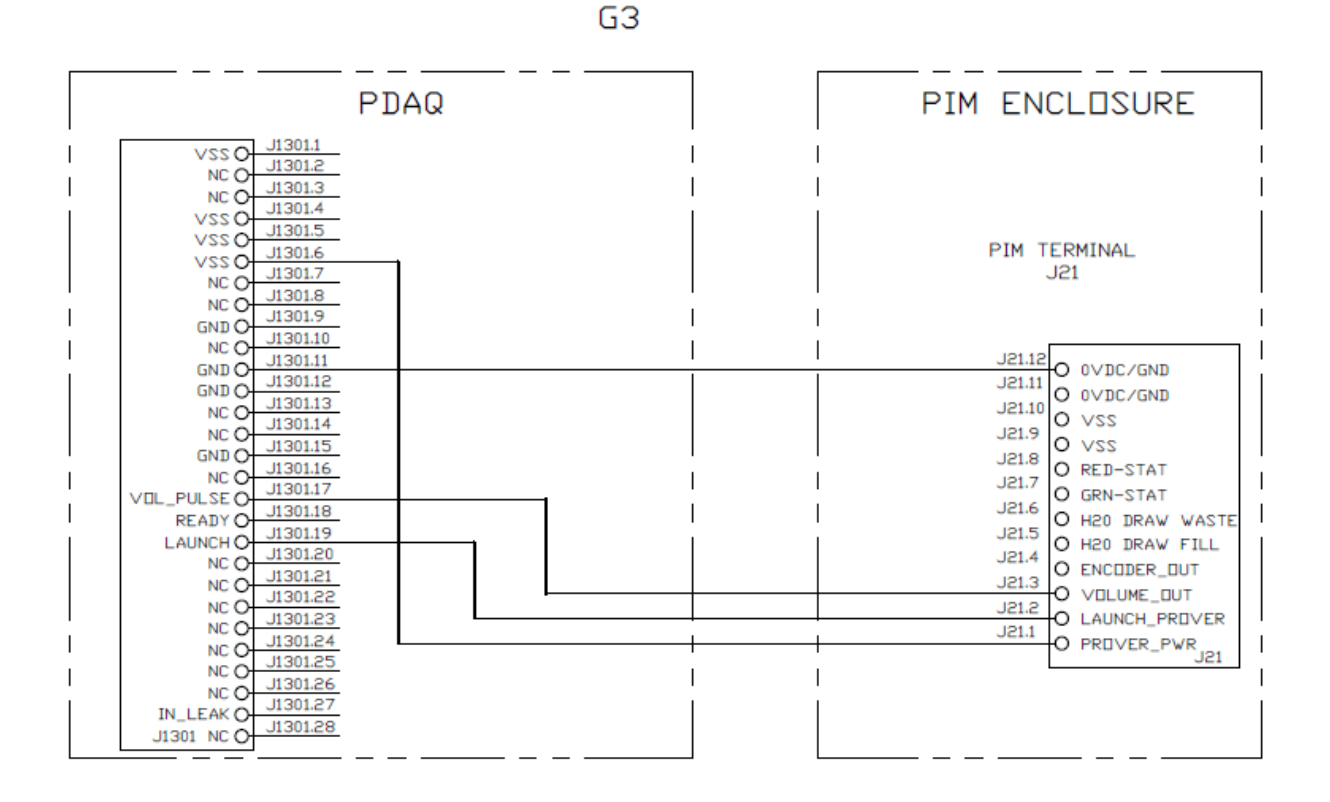

| Standard configuration with prove-it <sup>®</sup> and pdaq |                   |                         |                |  |                   |     |                              |                                 |
|------------------------------------------------------------|-------------------|-------------------------|----------------|--|-------------------|-----|------------------------------|---------------------------------|
| Input                                                      | PIM<br>setting li | PIM<br>setting          | PIM dip<br>sw1 |  | Connector or card | Pin | Flow software<br>prover type | Voltage<br>level in<br>stand by |
| Launch                                                     | Active            | Na                      |                |  | Control           | 10  | Small volume                 | 22 to 24                        |
| prover                                                     | high              | INd                     |                |  | Control           | 19  | Syncrotrak®                  | VDC                             |
| Input                                                      | PIM<br>setting pi | PIM<br>setting<br>1w/2w | PIM dip<br>sw2 |  | Connector or card | Pin | Flow software<br>prover type | Voltage<br>level in<br>stand by |
| Volume<br>pulse                                            | Active low        | 20ms                    | 1              |  | Control           | 17  | Small volume<br>Syncrotrak®  | 22 to<br>24VDC                  |

#### Ciu (Condat®) – Honeywell/Enraf/Calibron

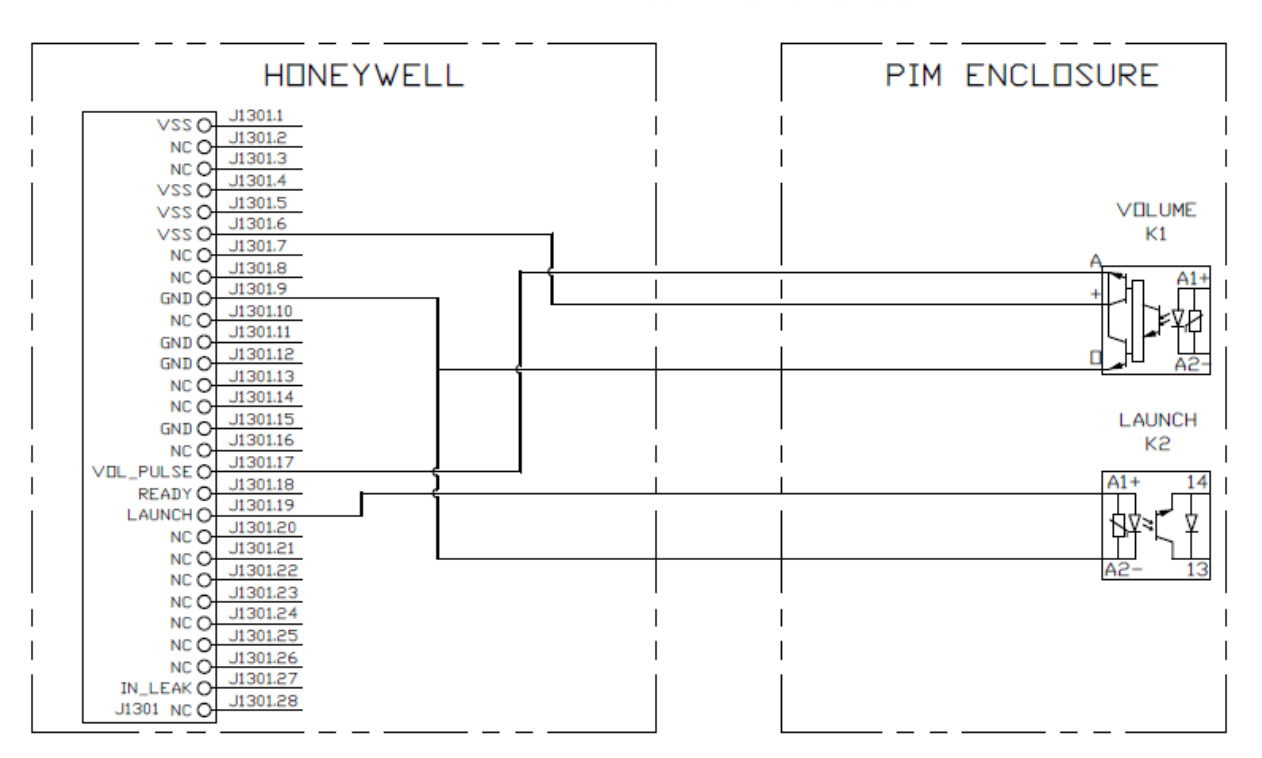

#### G4 TO CONDAT -HONEYWELL/ENRAF/CALIBRON PRIOR TO 6/2022

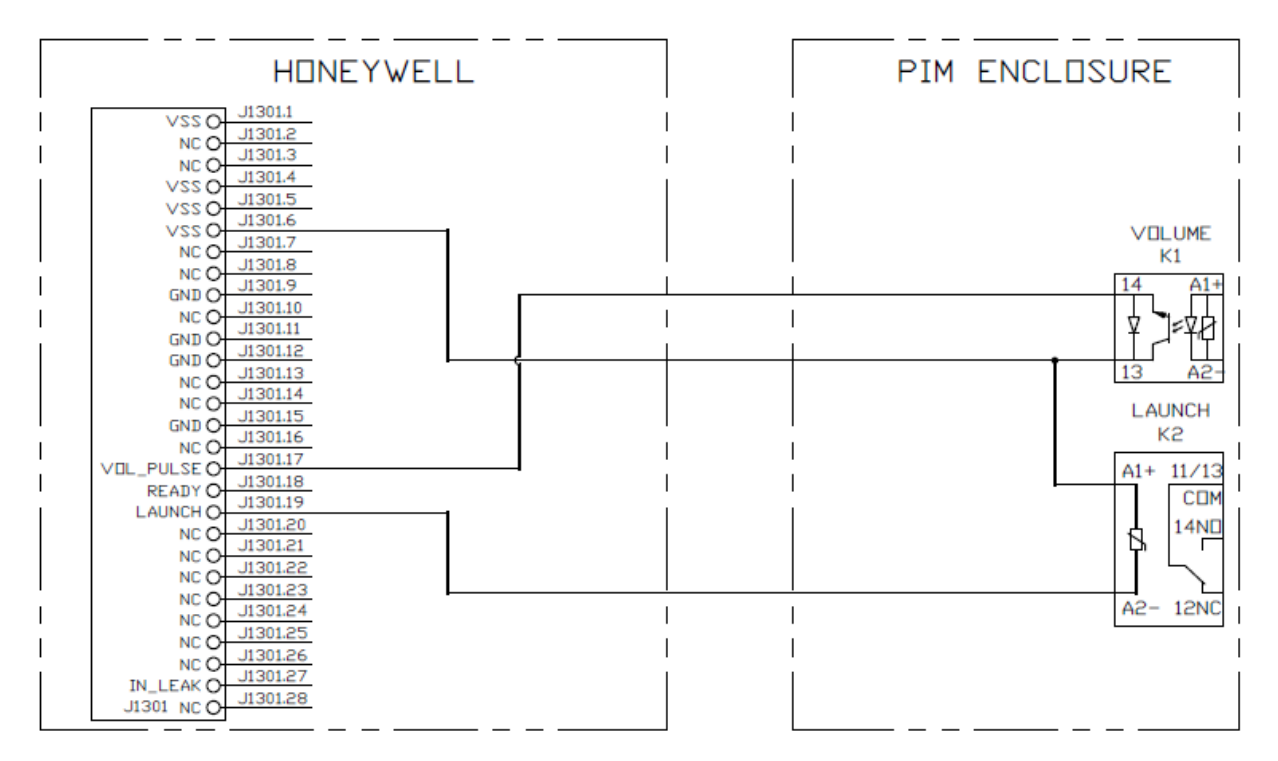

#### G4 TO CONDAT -HONEYWELL/ENRAF/CALIBRON AFTER 6/2022

#### G3 TO CONDAT -HONEYWELL/ENRAF/CALIBRON

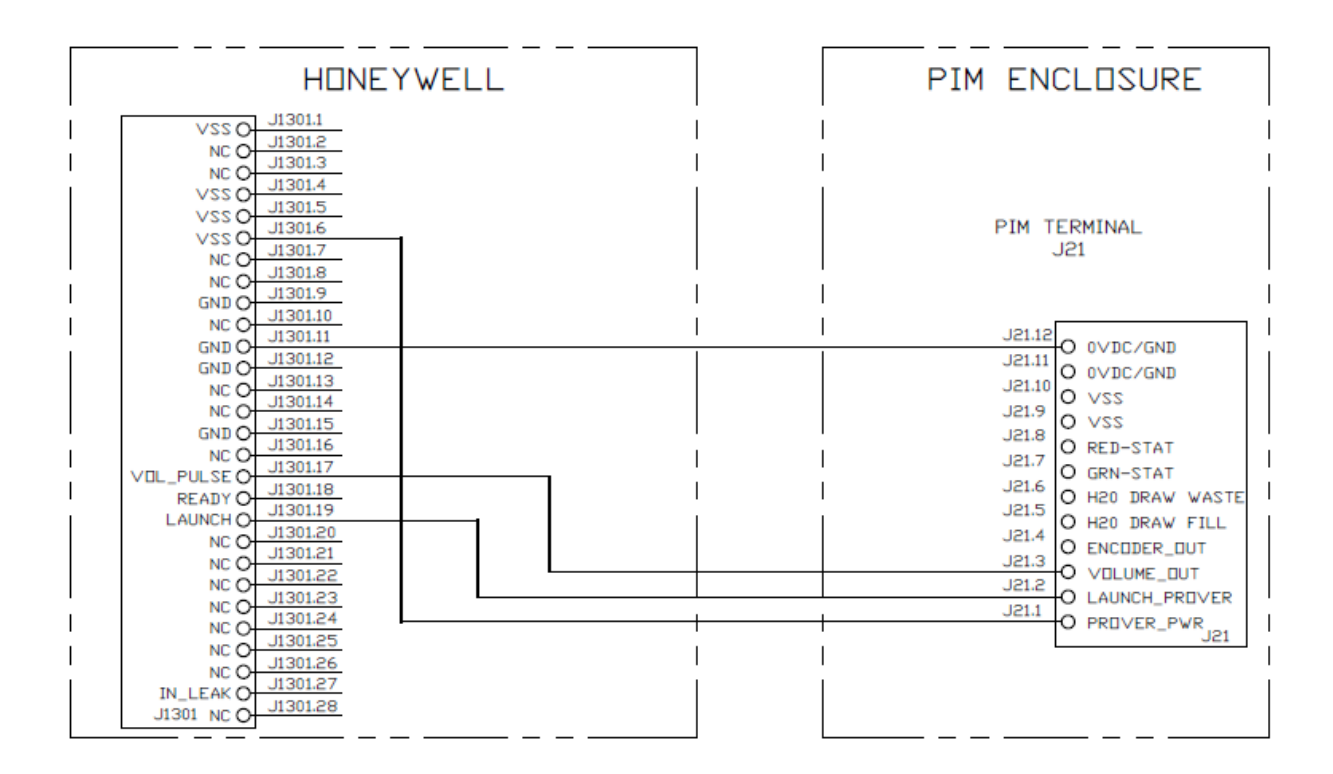

| Standard configuration with prove-it <sup>®</sup> and condat <sup>®</sup> |                   |                         |                |   |                      |     |                              |                                 |
|---------------------------------------------------------------------------|-------------------|-------------------------|----------------|---|----------------------|-----|------------------------------|---------------------------------|
| Input                                                                     | PIM<br>setting li | PIM<br>setting          | PIM dip<br>sw1 |   | Connector or card    | Pin | Flow software<br>prover type | Voltage<br>level in<br>stand by |
| Launch                                                                    | Active            | Na                      |                |   | Control              | 19  | Small volume                 | 12 to                           |
| prover                                                                    | high              | Nu                      |                | ↓ | Control              | 10  | Syncrotrak®                  | 15VDC                           |
| Input                                                                     | PIM<br>setting pi | PIM<br>setting<br>1w/2w | PIM dip<br>sw2 |   | Connector or<br>card | Pin | Flow software<br>prover type | Voltage<br>level in<br>stand by |
| Volume<br>pulse                                                           | Active low        | 20ms                    |                |   | Control              | 17  | Small volume<br>Syncrotrak®  | 12 to<br>15VDC                  |

#### Omni 3000/6000 flow computer

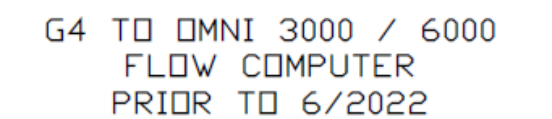

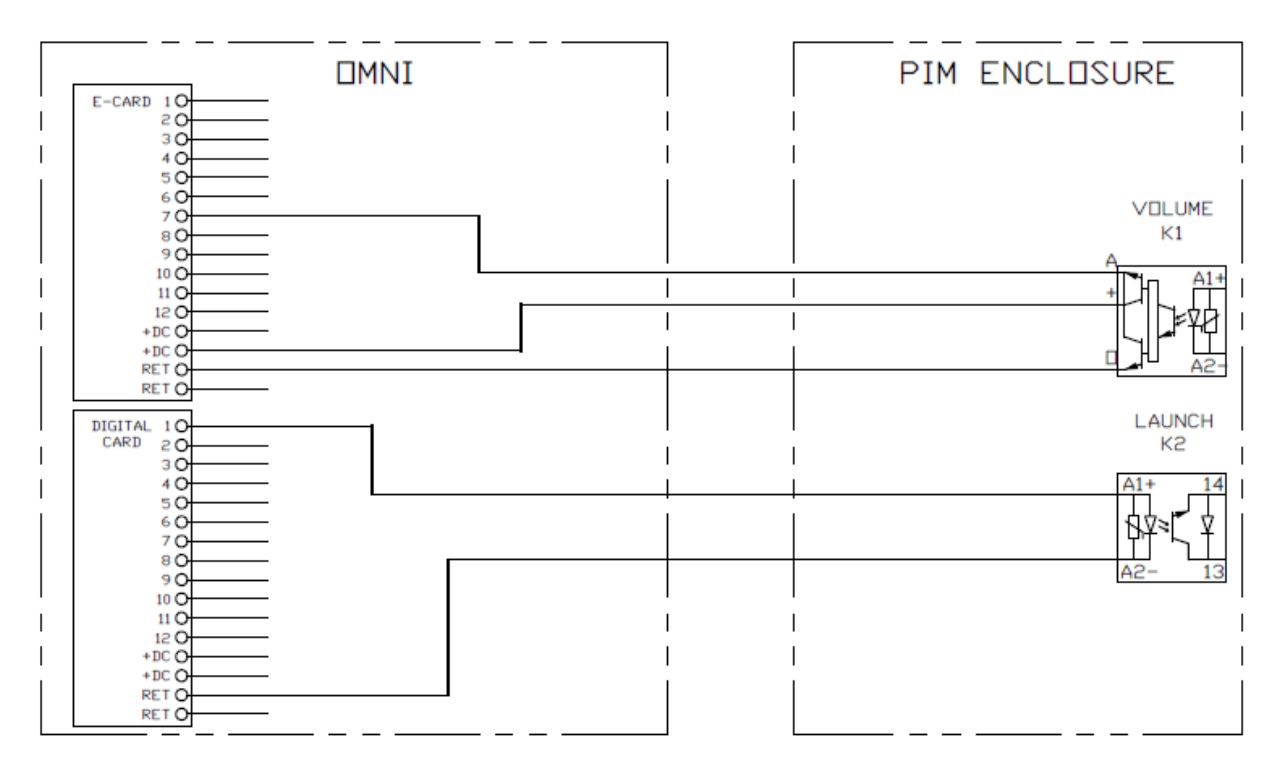

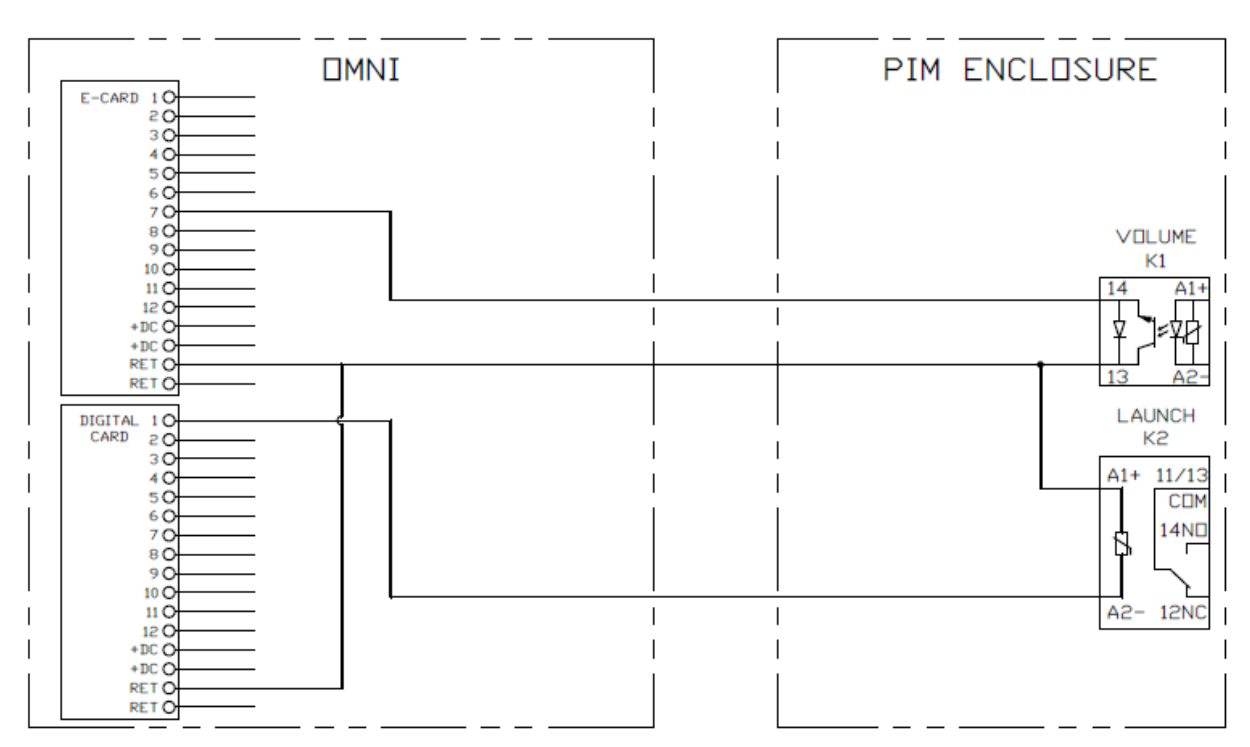

#### G4 TO OMNI 3000 / 6000 FLOW COMPUTER AFTER 6/2022
### G3 TO OMNI 3000 / 6000 FLOW COMPUTER

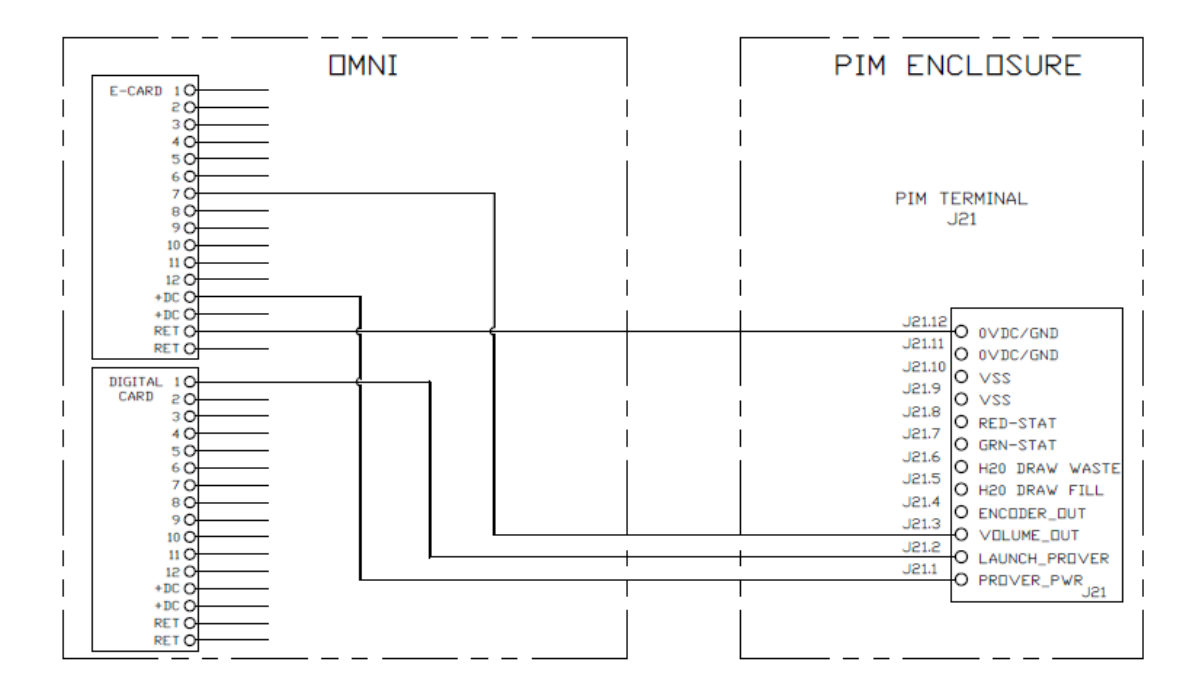

|                                                                               | Standard launch and volume pulse configuration |                         |                |   |                                   |                        |                             |                                 |                                        |
|-------------------------------------------------------------------------------|------------------------------------------------|-------------------------|----------------|---|-----------------------------------|------------------------|-----------------------------|---------------------------------|----------------------------------------|
| Input                                                                         | PIM<br>setting li                              | PIM<br>setting          | PIM dip<br>sw1 |   | Flow comp<br>connector or<br>card | Flowc<br>omppi<br>n(s) | Flow<br>computer<br>setting | Voltage<br>level in<br>stand by | Boolean<br>statement                   |
| Launch<br>prover                                                              | Active<br>low                                  | Na                      |                | 1 | Digital card                      | 1 to 12                | +24 to<br>launch            | OVDC                            | 1927                                   |
| Input                                                                         | PIM<br>setting pi                              | PIM<br>setting<br>1w/2w | PIM dip<br>sw2 |   | Flow comp<br>connector or<br>card | Flowc<br>omppi<br>n    | Flow<br>computer<br>setting | Voltage<br>level in<br>stand by | Prover type                            |
| Volume<br>pulse                                                               | Active<br>low                                  | 20 to<br>120 ms         |                | 1 | E-card                            | 7                      | Wait for low                | 9 to 11 VDC                     | Uni-<br>directional<br>pipe<br>compact |
| Optional launch configuration with multiple omni(s) with one prover in common |                                                |                         |                |   |                                   |                        |                             |                                 |                                        |
| Launch<br>prover                                                              | Active<br>high                                 | Na                      |                | 1 | Digital card                      | 1 to 12                | Ground to<br>launch         | +22 to<br>24VDC                 | /1927                                  |

# Spirit – ABB/Flowx

### G4 TO SPIRIT/ABB/FLOWX FLOW COMPUTER PRIOR TO 6/2022

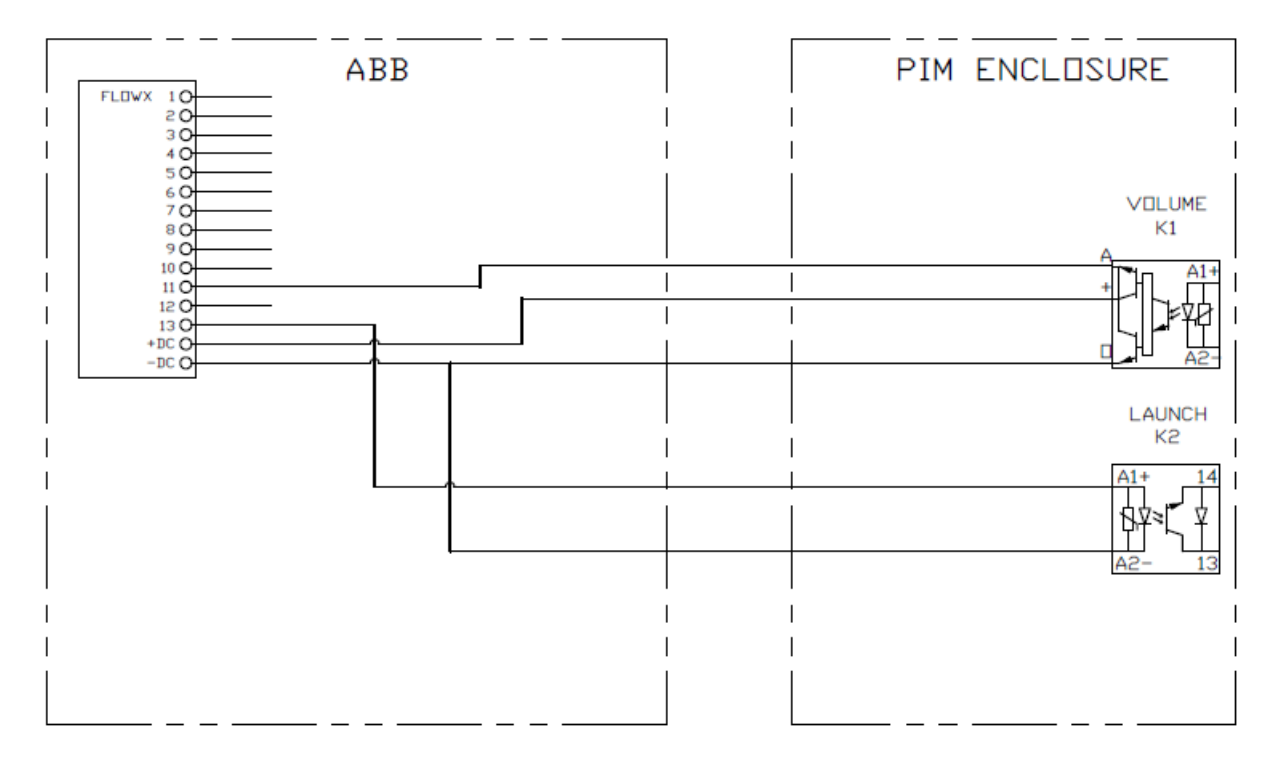

### G4 TO SPIRIT/ABB/FLOWX FLOW COMPUTER AFTER 6/2022

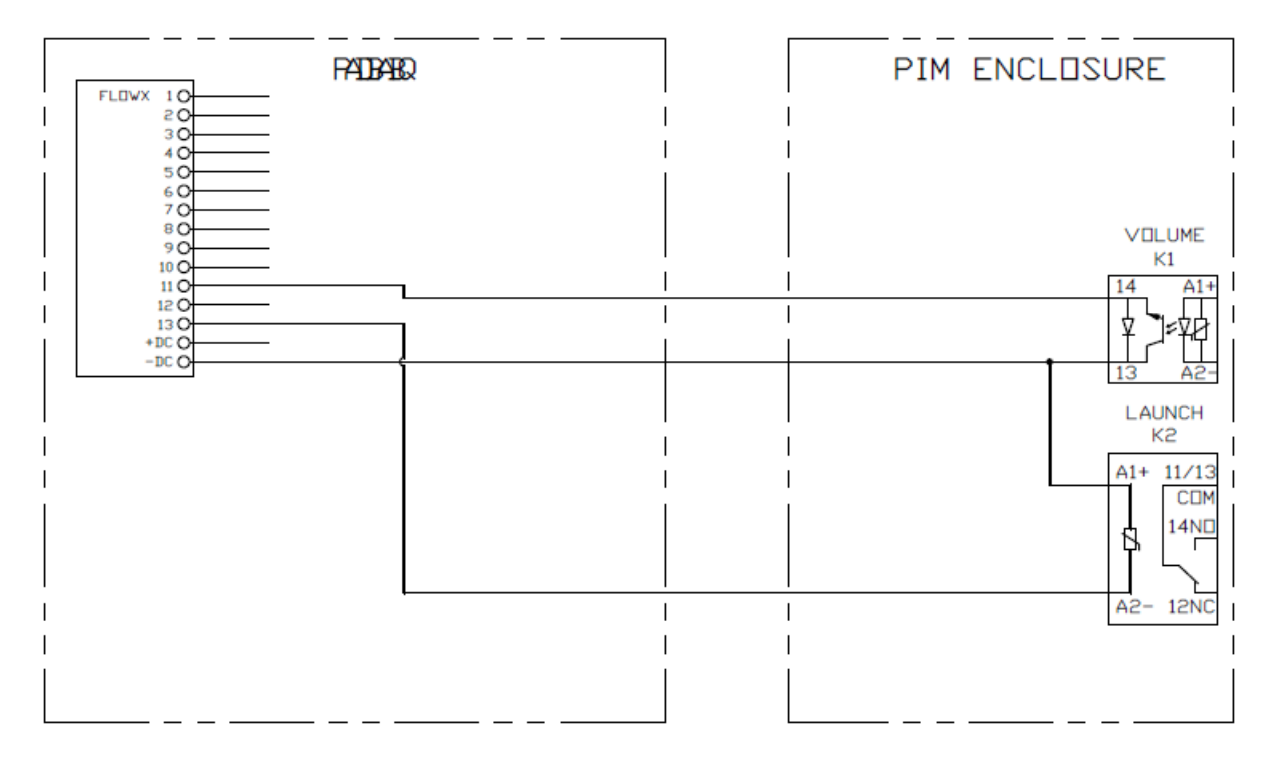

### G3 TO SPIRIT/ABB/FLOWX FLOW COMPUTER

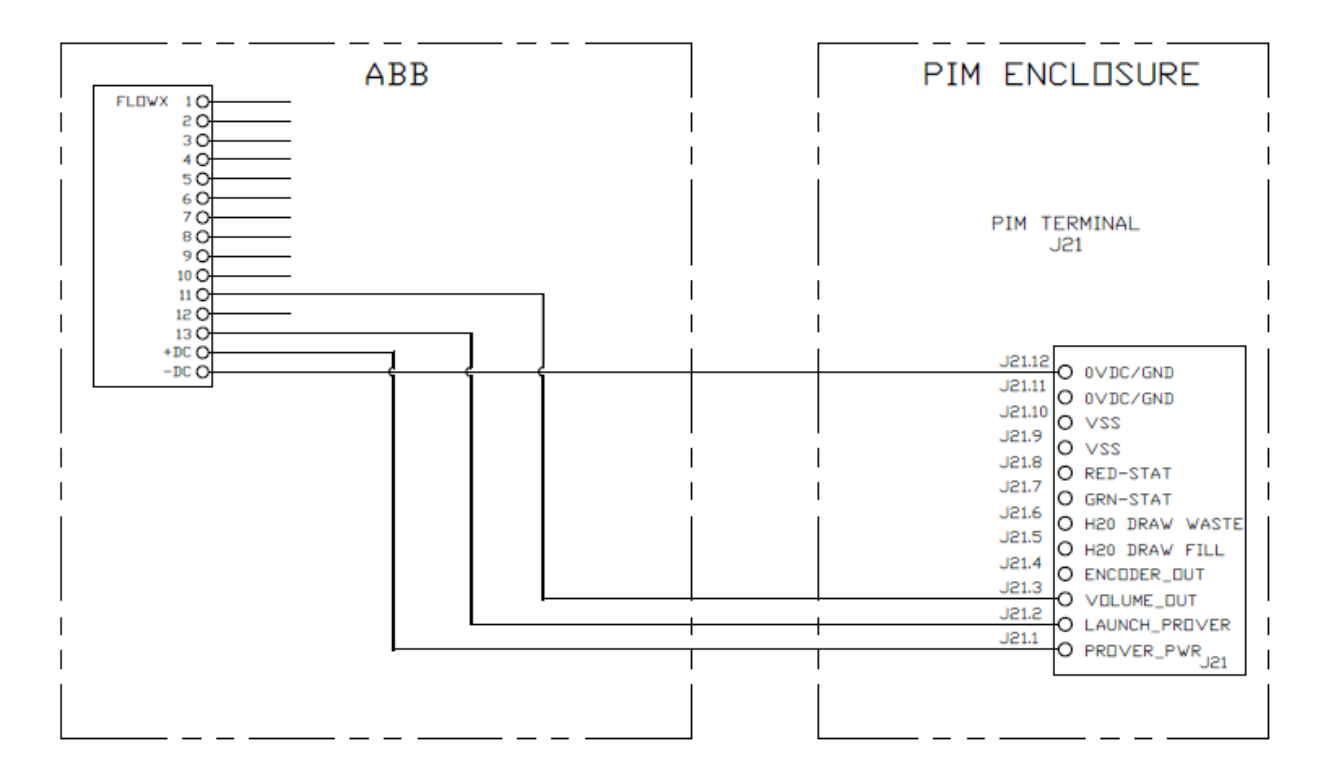

| Standard launch and volume pulse configuration |                   |                         |                |             |                                   |                     |                             |                                 |
|------------------------------------------------|-------------------|-------------------------|----------------|-------------|-----------------------------------|---------------------|-----------------------------|---------------------------------|
| Input                                          | PIM<br>setting li | PIM<br>setting          | PIN<br>sv      | l dip<br>v1 | Flow comp<br>connector or<br>card | Flowc<br>omppi<br>n | Flow<br>computer<br>setting | Voltage<br>level in<br>stand by |
| Launch<br>prover                               | Active<br>low     | Na                      | I              |             | X1a                               | 13                  | Normal                      | 0VDC                            |
| Input                                          | PIM<br>setting pi | PIM<br>setting<br>1w/2w | PIM dip<br>sw2 |             | Flow comp<br>connector or<br>card | Flowc<br>omppi<br>n | Flow<br>computer<br>setting | Voltage<br>level in<br>stand by |
| Volume<br>pulse                                | Active<br>low     | 20 to<br>120 ms         |                |             | X1a                               | 11                  | Normal                      | 22 to 24VDC                     |

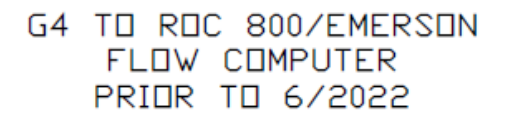

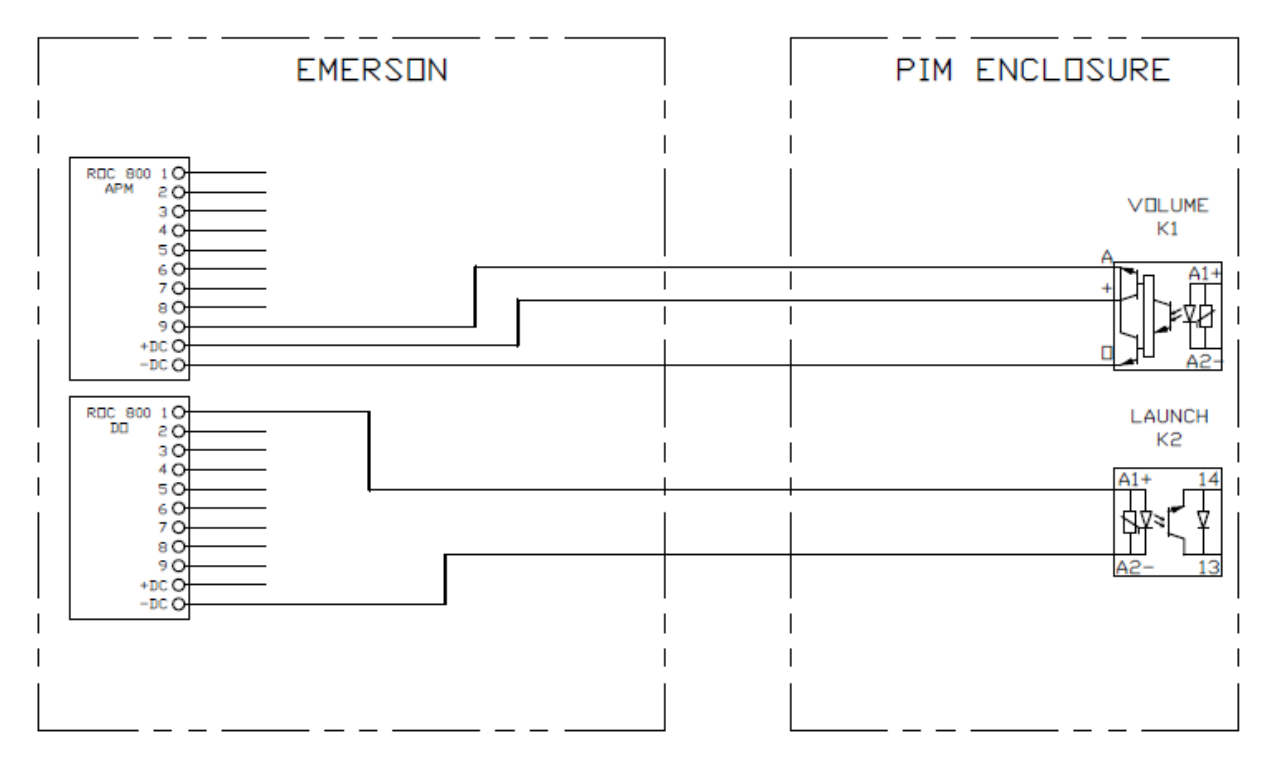

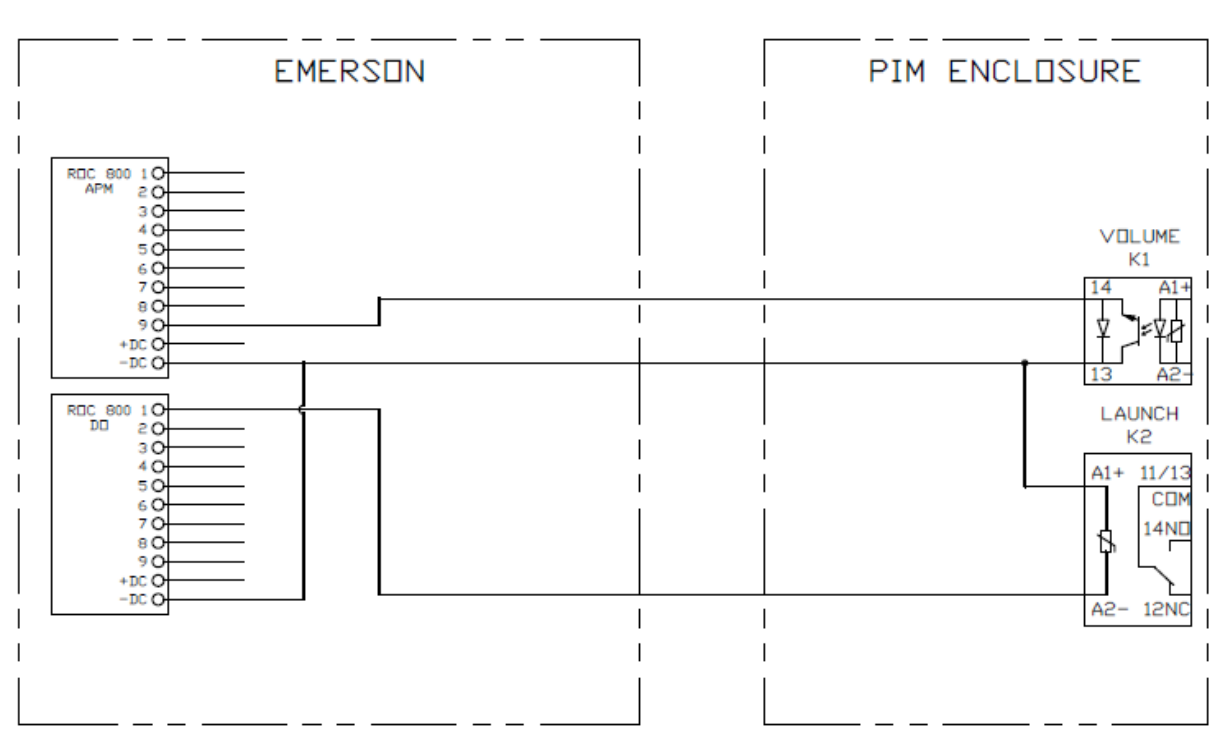

### G4 TO ROC 800/EMERSON FLOW COMPUTER AFTER 6/2022

## G3 TO ROC 800/EMERSON FLOW COMPUTER

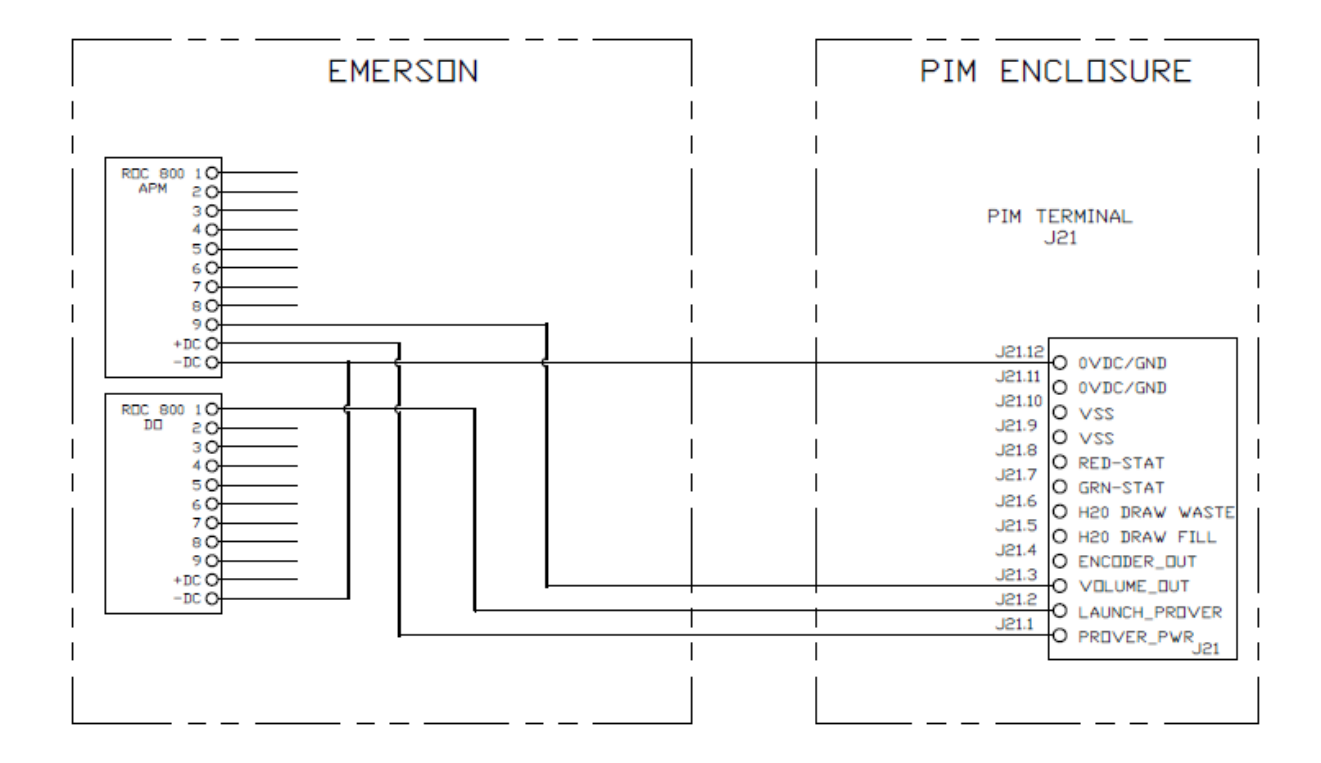

| Standard launch and volume pulse configuration |                   |                         |                |             |                                   |                     |                             |                                 |
|------------------------------------------------|-------------------|-------------------------|----------------|-------------|-----------------------------------|---------------------|-----------------------------|---------------------------------|
| Input                                          | PIM<br>setting li | PIM<br>setting          | PIN<br>sv      | l dip<br>v1 | Flow comp<br>connector or<br>card | Flowc<br>omppi<br>n | Flow<br>computer<br>setting | Voltage<br>level in<br>stand by |
| Launch<br>prover                               | Active<br>low     | Na                      |                |             | Do                                | 1                   | Active low                  | 0VDC                            |
| Input                                          | PIM<br>setting pi | PIM<br>setting<br>1w/2w | PIM dip<br>sw2 |             | Flow comp<br>connector or<br>card | Flowc<br>omppi<br>n | Flow<br>computer<br>setting | Voltage<br>level in<br>stand by |
| Volume<br>pulse                                | Active<br>low     | 20 to<br>120 ms         |                | ļ           | Apm                               | 9                   | Single<br>switch input      | 22 to 24VDC                     |

# Willowglen

### G4 TO WILLOWGLEN FLOW COMPUTER PRIOR TO 6/2022

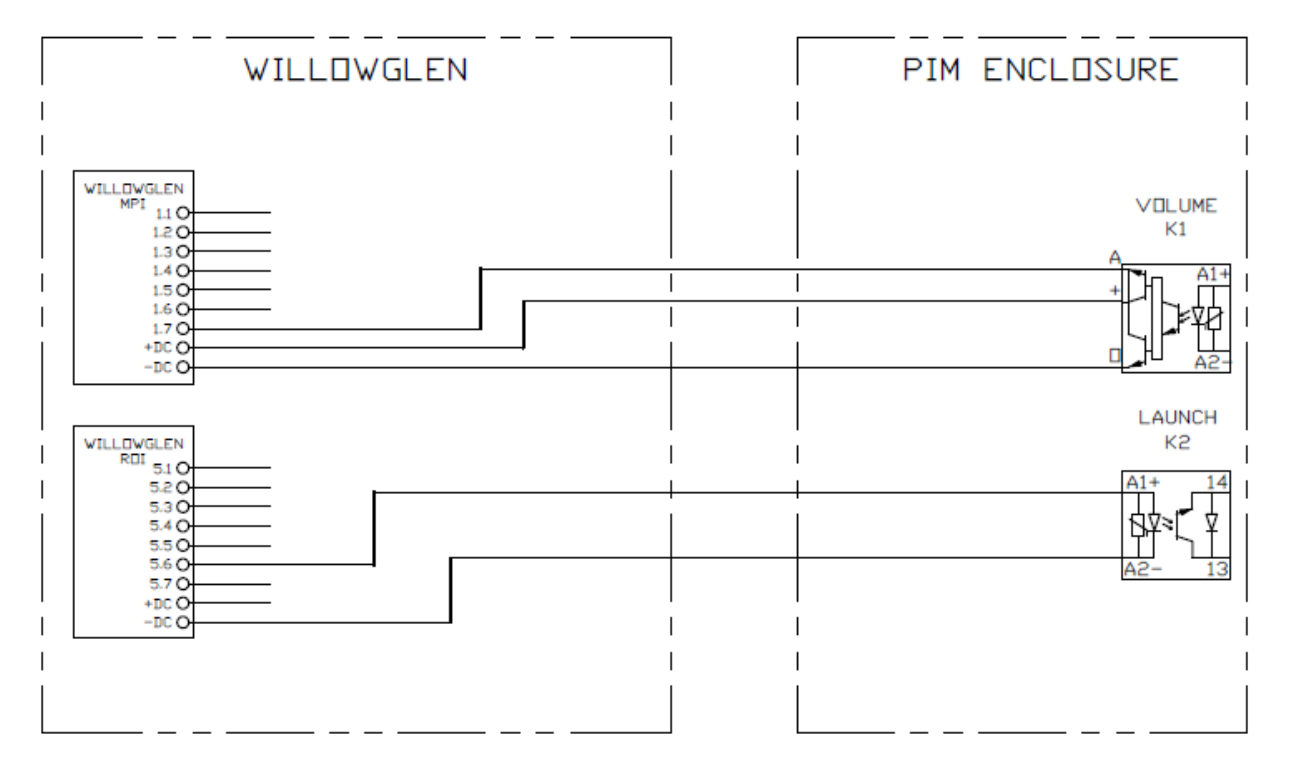

## G4 TO WILLOWGLEN FLOW COMPUTER AFTER 6/2022

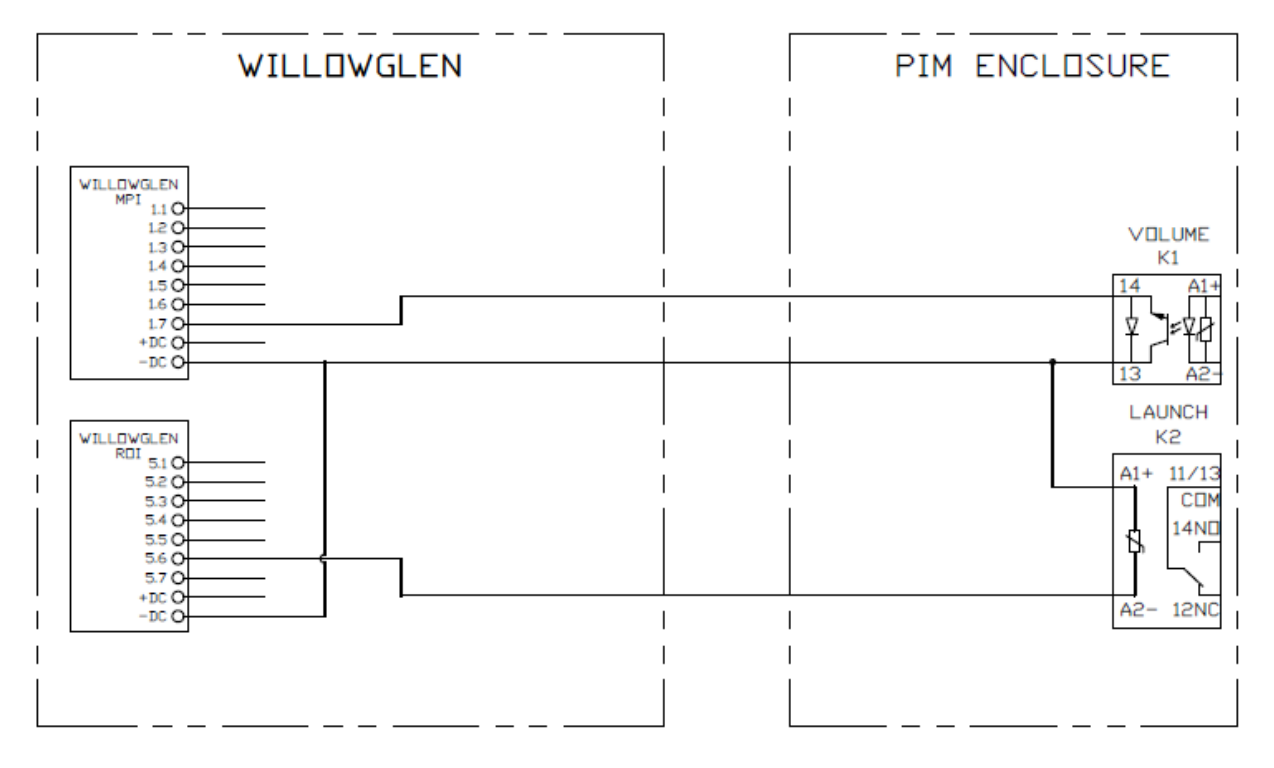

### G3 TO WILLOWGLEN FLOW COMPUTER

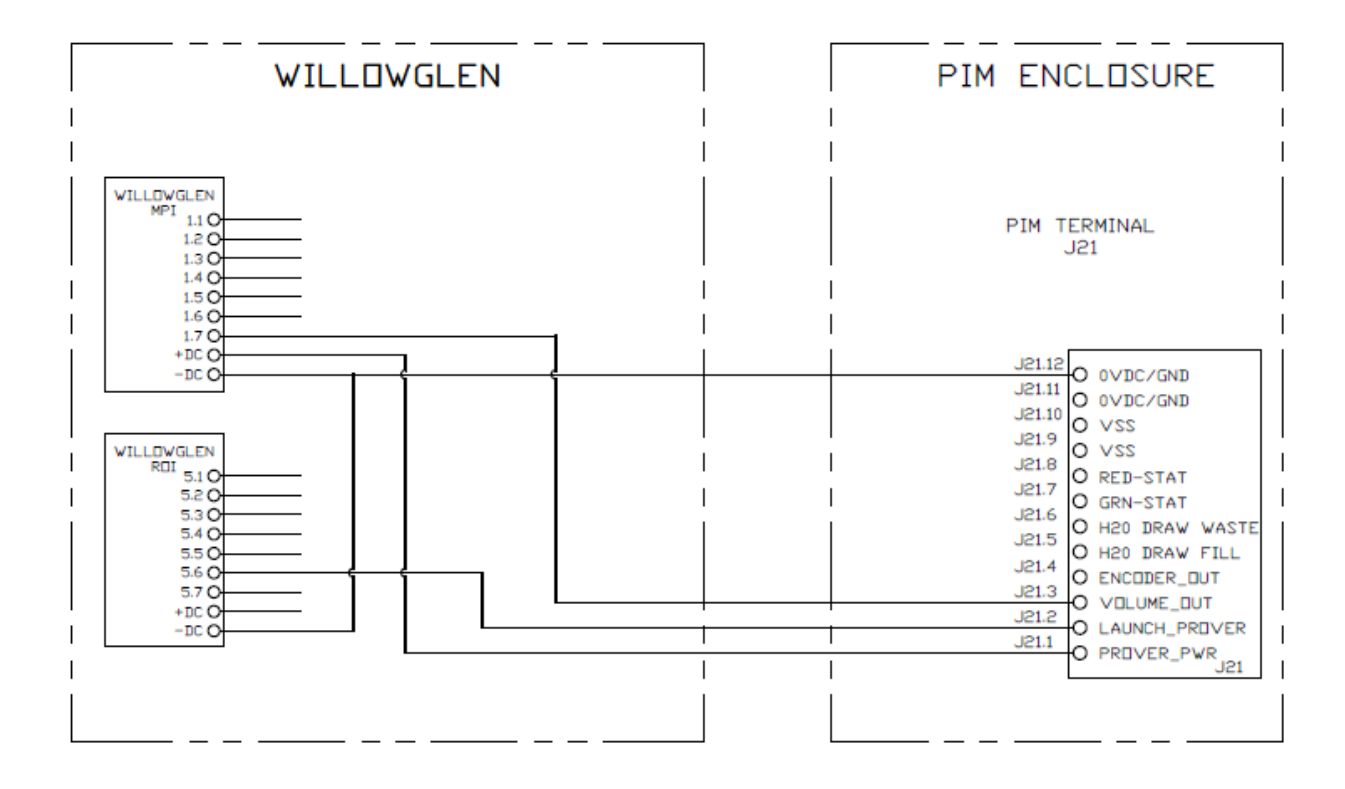

| Standard launch and volume pulse configuration |                   |                         |                |             |                                   |                     |                             |                                 |
|------------------------------------------------|-------------------|-------------------------|----------------|-------------|-----------------------------------|---------------------|-----------------------------|---------------------------------|
| Input                                          | PIM<br>setting li | PIM<br>setting          | PIN<br>sv      | 1 dip<br>w1 | Flow comp<br>connector or<br>card | Flowc<br>omppi<br>n | Flow<br>computer<br>setting | Voltage<br>level in<br>stand by |
| Launch<br>prover                               | Active<br>high    | Na                      |                | ● or ■      | Roi                               | 5 or 6              | Normal                      | OVDC                            |
| Input                                          | PIM<br>setting pi | PIM<br>setting<br>1w/2w | PIM dip<br>sw2 |             | Flow comp<br>connector or<br>card | Flowc<br>omppi<br>n | Flow<br>computer<br>setting | Voltage<br>level in<br>stand by |
| Volume<br>pulse                                | Active<br>low     | 20 to<br>120 ms         | 1              |             | Мрі                               | 1 or 7              | Normal                      | 22 to 24VDC                     |

# Water draw wiring

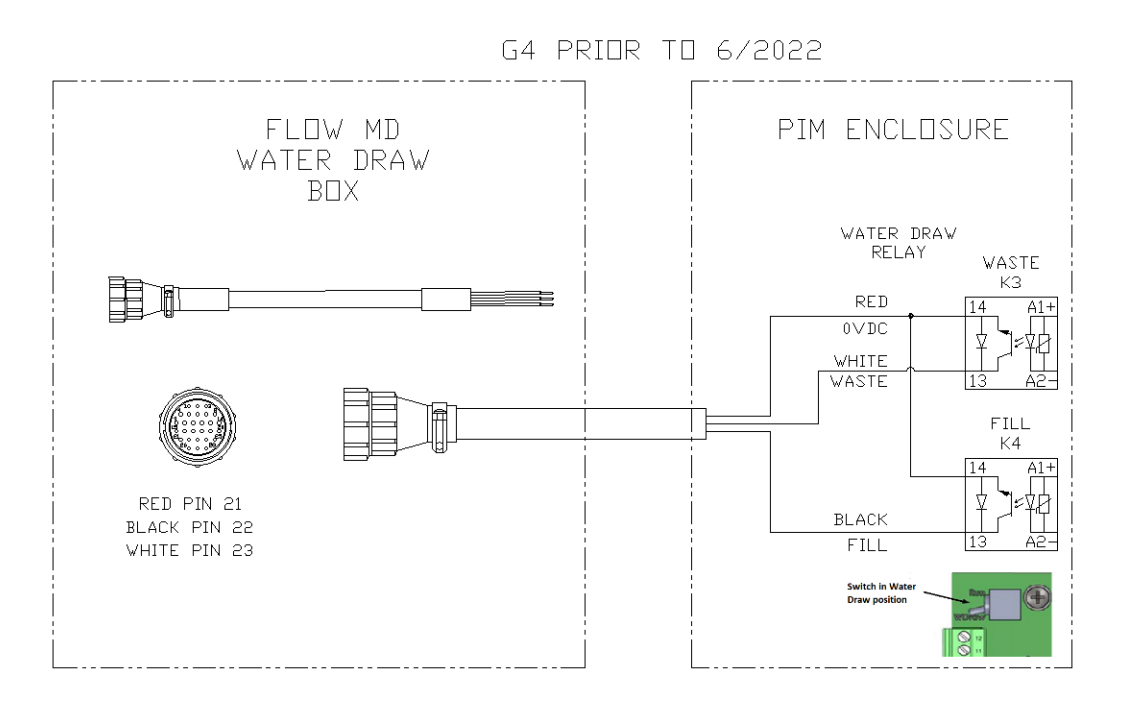

G4 AFTER 6/2022

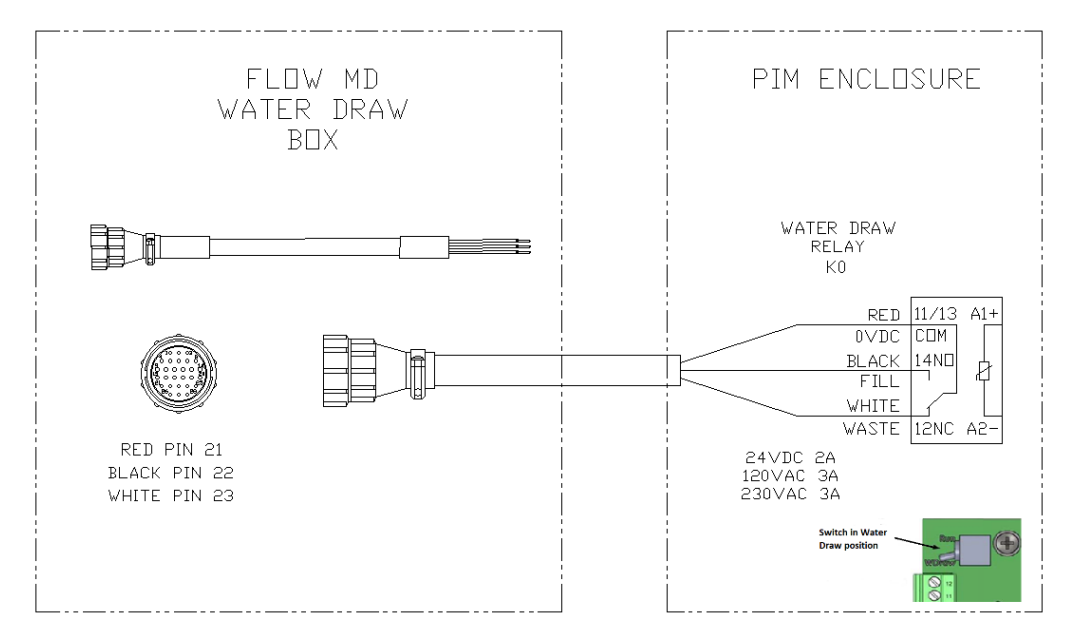

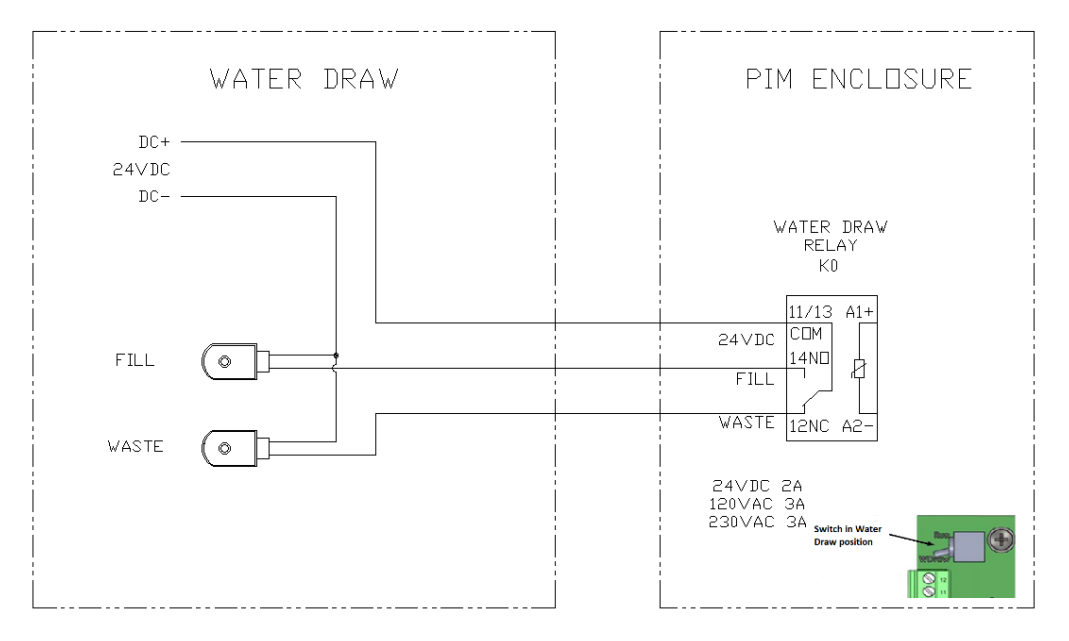

#### G4 W/TWO SOLENDIDS

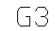

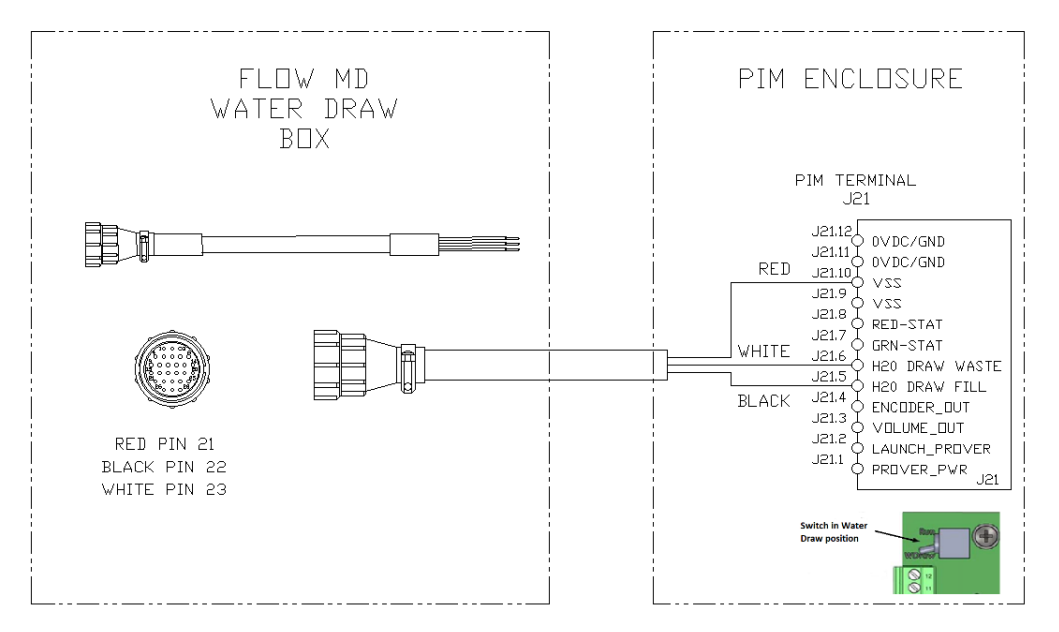

### G3 W/TWO SOLENDIDS

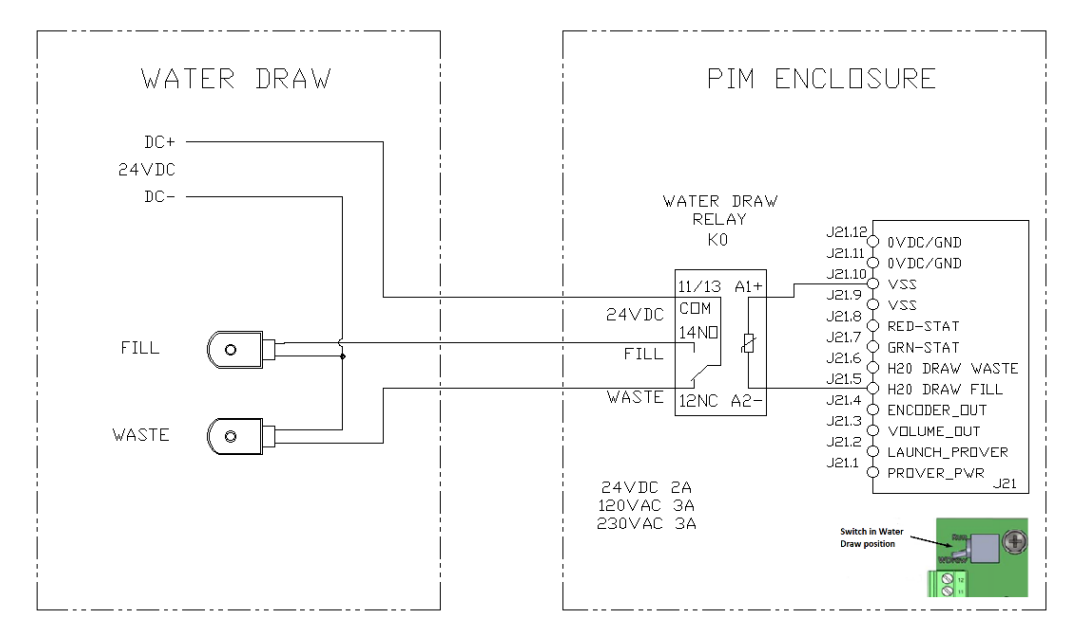

# Appendix B – Remote display unit

## **Remote display option switches**

There are two 4 position slide switches on the back of the display unit. They are set as follows:

### Note:

2. Count the position from the pin 1 mark on PCB. Do use not the label on the switch.

| Position | Meaning                      | Default   |
|----------|------------------------------|-----------|
| Sw1-1    | Red, green LED status enable | On (true) |
| Sw1-2    | High baud                    | Off       |
| Sw1-3    | Lo baud                      | On        |
| Sw1-4    | RS-485 or RS-232             | Off (485) |

| Sw1.2 | Sw1-3 | Baud  |
|-------|-------|-------|
| Hi    | Lo    | Rate  |
| Off   | Off   | 4800  |
| Off   | On    | 9600  |
| On    | Off   | 19200 |
| On    | On    | 38400 |

| Position | Meaning              | Default |
|----------|----------------------|---------|
| Sw2-1    | Address 3 (binary 8) | Off     |
| Sw2-2    | Address 2 (binary 4) | Off     |
| Sw2-3    | Address 1 (binary 2) | Off     |
| Sw2-4    | Address 0 (binary 1) | On      |

Addresses are in binary – the default setting is address 1 (switch sw2-4 on), all switches on would be address 15. For example, for address 5 set sw2-2 on and sw2-4 on (binary 4+1=5).

### **Remote display installation**

The back of the remote display is shown below. All the connections and set up are done from there. The display comes with a terminal strip connected to the RS-485 connector (J1). This plug has screw terminals and will be the most convenient method of connection.

Connect as follows for **RS485** set up.

| J1-1 | Ground   | J19-12 |
|------|----------|--------|
| J1-2 | 5v       | J19-10 |
| J1-3 | RS-485 l | J19-7  |
| J1-4 | Rs4-85 h | J19-6  |

Connect as follows for **RS232** set up.

| J1-4 | 5v        | J19-10 |
|------|-----------|--------|
| J1-3 | Ground    | J19-12 |
| J1-2 | RS-232 rx | J19-9  |
| J1-1 | RS-232 tx | J19-8  |

The operation of the remote display is covered in the menu section of this manual.

# Using Modbus with the PIM Remote display connected

Modbus communication on the PIM can only be done via the RS-485 port. Standard factory configuration is to wire the remote display to the RS-485 port. The first step it to move the wiring to the display to the RS-232 connection.

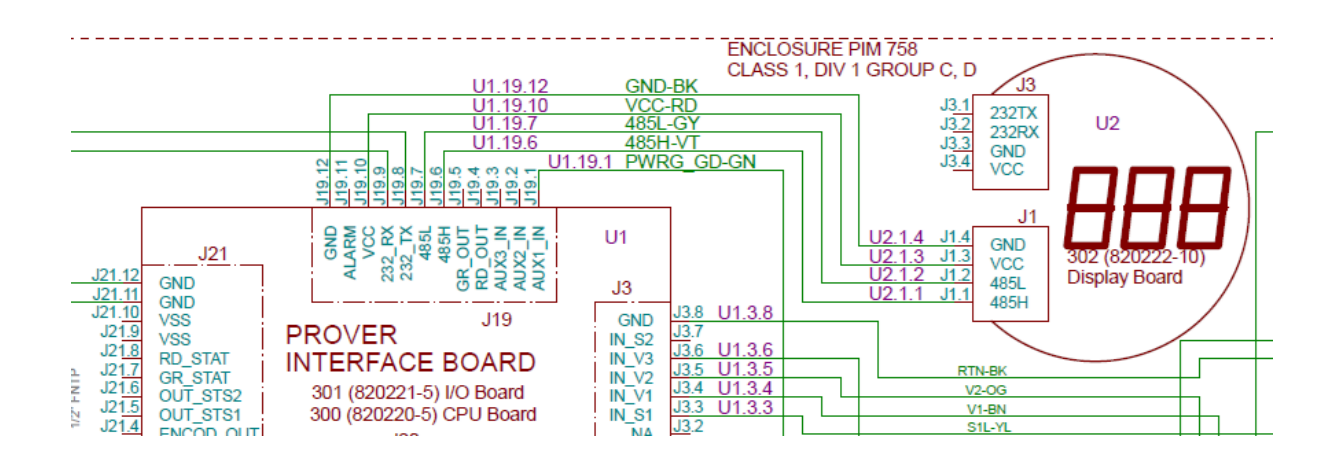

### To rewire:

- 1. Turn off prover power.
- 2. Unplug the green connector from J1 on the rear of the display.
- 3. Split the 4pin connector in half, slide it apart (see pictures below).

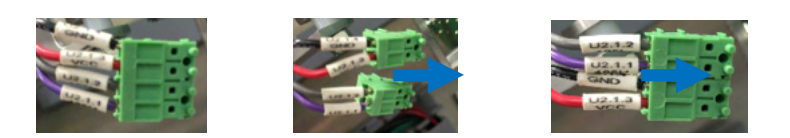

- 4. Put the connector back together on the opposite side it was previously ie. The red wire will end up on the outside and line up with vcc.
- 5. Plug the green connector into J3.
- 6. Move the violet wire from J19.6 to J19.8.
- 7. Move the gray wire from J19.7 to J19.9.
- 8. On the back of the display on the opposite side of the green connector, toggle the dip switch sw1.4 to the opposite position.

After the completion of rewiring for the customer use of RS-485 the below wiring diagram will apply.

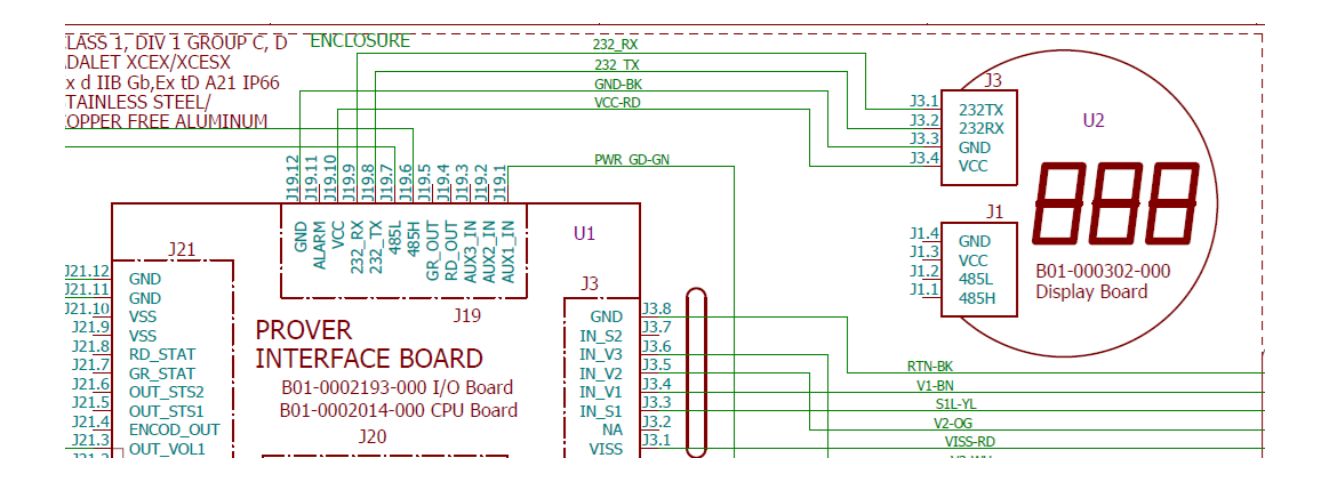

# Optional display

The optional display operates the same regardless of it being the local or remote version. There are 4 display lines, each 20 characters long on the display. The keyboard has four buttons, which are defined as follows:

### Scroll up Scroll down Enter Escape

The **Scroll up** (symbolized by the upward point triangle) and **Scroll down** (symbolized by the upward point triangle), **Enter** (the round button), and **Escape** (the square button). The **Scroll up** (symbolized by the upward point triangle) and **Scroll down** (symbolized by the upward point triangle). These keys control the circulation through the data parameters, or the menus. At the top level, there are 4 menus that circulate using these keys as shown below.

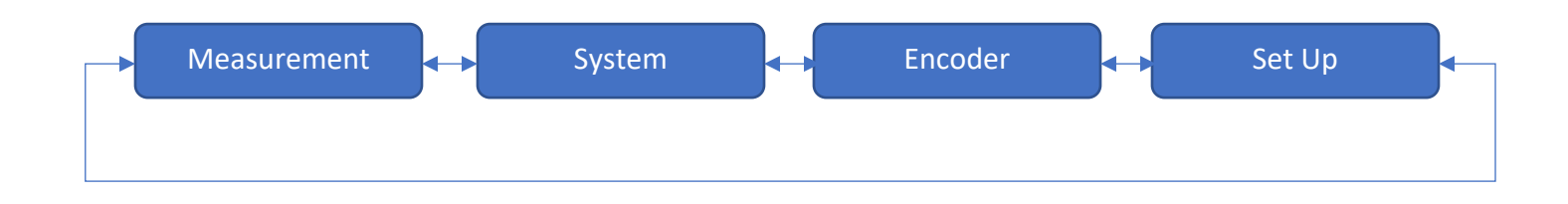

## Menu selection

At the beginning of the menu system the name of the currently selected menu appears on the top line. To reach the beginning of the menu system from any place in the menu system, press the **Escape** button several times until the top-level menu is displayed. Use the **Scroll up** or **Scroll down** buttons to circulate around the top-level menus.

To enter a menu, press the **Enter** button when the name of the menu is on the top line. To leave the current menu press the **Escape** button.

# Parameter selection

Press the **Scroll up** or **Scroll down** button to circulate around the parameters within a menu. If there are embedded sub menus the names will show on the top line and you can enter or exit a sub menu by pressing **Enter** or **Escape** respectively.

# Change a parameter

To change a parameter, it must be on the top line of the display. Press **Scroll up**, **Scroll down**, and **Enter** simultaneously to enter the *edit mode*. An "=" sign and "\_" (cursor) will turn on to indicate the parameter on display can be changed. The digit or selection over the cursor can be changed by pressing the **Scroll up** or **Scroll down** buttons. To move the cursor right press the **Scroll up** and **Enter** buttons or to move left press the **Scroll down** and **Enter** buttons. Press **Enter** to enter the new number.

There are a couple of short cuts when you are in edit mode. You can press **Scroll up** and **Scroll down** together to reset a number on the display to zero. You can press **Scroll up**, **Scroll down**, and **Enter** to escape and not save the number you have created.

# **Display format**

The display format for each line is a 2-Letter parameter code followed by the data for the parameter and the engineering units. For example:

### p1 89043.257 ms

This indicates the time from sensing V1 to V3 (primary prover volume) was 89043.257 ms.

# Change engineering units

The engineering units for a parameter displayed on the top line can be changed by pressing the **Scroll up** and **Enter** buttons or the **Scroll down** and **Enter** buttons. The engineering units will cycle each time you press the keys. For example, if you are looking at the primary proving time you can change the units to microseconds ( $\mu$ s), milliseconds (ms) or seconds (s).

# Change decimal resolution

The decimal resolution for a parameter can be changed by pressing the **Scroll up** and **Escape** buttons or the **Scroll down** and **Escape** buttons.

# Menu structure

The full menu structure is shown below. The descriptions are brief however each parameter will be detailed in the table below. The parameter descriptions here are the two-letter display codes and the descriptions including units or selections (if any). The menu names are in **bold**.

#### Measurement

| p1 | 61 | primary volume time (sec, ms, μs)                                                  |
|----|----|------------------------------------------------------------------------------------|
| p2 | 62 | secondary volume time (sec, ms, μs)                                                |
| st | 12 | prover state – launch, retract, measure                                            |
| VS | 10 | volume selection – V1-V3, V1-V2, V2-V3                                             |
| rs | 8  | remote selection via J19 terminals – not used, V1-V3, V1-V2, V2-V3 (over rides cf) |
| ar | 11 | auto retract – disable, enable                                                     |
| al | 15 | auto launch - disable, enable                                                      |
| rl | 16 | remote launch                                                                      |
| ls | 13 | last launch cycle status                                                           |
| ec | 14 | error counter                                                                      |
| li | 13 | launch signal positive/negative control                                            |
| рі | 31 | output pulse positive/negative control                                             |
| hc | 49 | hydrocarbon sensor level                                                           |
| h% | 50 | hydrocarbon sensor filtering level                                                 |
| hl | 52 | hydrocarbon low value alarm level                                                  |
| hh | 53 | hydrocarbon high value alarm level                                                 |
| us | 47 | enable or disable checking switch sequences during retract mode.                   |

### System

#### system /about

| sd | 0   | software date                |
|----|-----|------------------------------|
| sv | 3   | software version             |
| se | 5   | serial number                |
| t# | 223 | tag assigned (user settable) |
| i  | 224 | description (user settable)  |
| da | 134 | current date                 |
| ti | 216 | current time                 |
| су | 70  | prover cycles                |

#### system/water draw

| wd | 120 | water draw mode   |
|----|-----|-------------------|
| rw | 123 | remote water draw |

- wv 122 water draw volume (primary, secondary)
- pg 121 water draw valve purge

### Encoder

|        | ct     | 149     | reference temperature for temperature corrections              |
|--------|--------|---------|----------------------------------------------------------------|
|        | en     | 150     | raw counter from encoder – runs whenever encoder is running    |
|        | 2c     | 151     | integer encoder count for secondary volume                     |
|        | 1c     | 152     | integer encoder count for primary volume                       |
|        | f1     | 181     | flow rate measured over primary volume                         |
|        | f2     | 182     | frequency measured over secondary volume                       |
|        | 1t     | 183     | temperature corrected double chronometry for V1-V3 measurement |
|        | 2t     | 184     | temperature corrected double chronometry for V1-V2measurement  |
|        | B1     | 185     | Temperature corrected P1 actual counts                         |
|        | B2     | 186     | Temperature corrected P2 actual counts                         |
|        | E1     | 187     | Encoder derived volume error                                   |
| encod  | er/dua | l chron |                                                                |
|        | ер     | 164     | double chronometry count result for measured volume            |
|        | ef     | 165     | measured frequency over test volume                            |
|        | ір     | 163     | integer pulses collected over test volume                      |
|        | ta     | 161     | double chronometry timer a                                     |
|        | tb     | 162     | double chronometry timer b                                     |
| Set up |        |         |                                                                |
| set up | /passw | vord    |                                                                |
|        | pw     | 140     | password level (none, operator, technician, engineer, factory) |
|        | p1     | 142     | Operator Password (contact flow measurement devices)           |
|        | p2     | 143     | Technician Password (contact flow measurement devices)         |
|        | р3     | 144     | Engineer Password (contact flow measurement devices)           |
|        | p4     | 145     | Factory Password (contact flow measurement devices)            |
| set up | /clock |         |                                                                |
|        | da     | 217     | current date                                                   |
|        | ti     | 216     | current time                                                   |
| set up | /com   |         |                                                                |
|        | са     | 1       | com address user settable                                      |
|        | br     | 2       | baud rate - 4800, 9600, 19200                                  |
|        | P1     |         | Protocol for Com1                                              |
|        | P2     |         | Protocol for Com2                                              |

# Set up/timeouts

|       | dt      | 20     | debounce time (sec, ms, μs)                                    |
|-------|---------|--------|----------------------------------------------------------------|
|       | S1      | 40     | S1 to motor off delay time (sec, ms, $\mu$ s)                  |
|       | 1w      | 41     | vol1 output pulse width (sec, ms, μs)                          |
|       | 2w      | 42     | vol2 output pulse width (sec, ms, μs)                          |
|       | ct      | 43     | clutch time out (sec, ms, μs)                                  |
|       | cd      | 48     | clutch delay from motor start (sec, ms, μs)                    |
|       | ta      | 44     | auto launch delay from last flag (sec, ms, μs)                 |
|       | mt      | 45     | motor fault time out (sec, ms, μs)                             |
|       | bt      | 46     | brake time out (sec, ms, μs)                                   |
|       | t1      | 63     | prover lower time limit                                        |
| set u | p/Swite | hbar   |                                                                |
|       | sb      | 154    | length of Switchbar                                            |
|       | tb      | 155    | Switchbar temperature                                          |
|       | c1      | 157    | calibrated V1 to V3 at the reference temperature               |
|       | c2      | 158    | calibrated V1 to V2 at the reference temperature               |
|       | c3      | 159    | calibrated V2 to V3 at the reference temperature               |
|       | to      | 153    | Switchbar tolerance                                            |
|       | cb      | 156    | Switchbar temperature coefficient of linear expansion          |
|       | sm      | 194    | Switchbar material                                             |
|       | s%      | 175    | filtering applied to Switchbar temperature measurement         |
|       | рр      | 196    | prover volumetric pressure correction                          |
|       | pt      | 195    | prover volumetric temperature correction                       |
|       | pv      | 197    | prover volume at reference temperature and pressure            |
|       | id      | 197    | prover inside diameter                                         |
|       | SO      | 212    | prover center shaft outer diameter                             |
|       | wt      | 178    | prover wall thickness                                          |
|       | рр      | 191    | prover volumetric pressure correction factor                   |
|       | pt      | 192    | prover volumetric temperature correction factor                |
|       | pm      | 193    | prover material                                                |
| set u | p/data  | logger |                                                                |
|       | li      | 111    | current record number                                          |
|       | lm      | 112    | maximum record length                                          |
|       | lc      | 113    | clear data logger                                              |
|       | lx      | 114    | next record id                                                 |
|       | lo      | 115    | logger overflow (buffer will wrap and overwrite oldest record) |

#### Set up/timeouts

- dt debounce time (sec, ms, μs)
- S1 S1 to motor off delay time (sec, ms,  $\mu$ s)
- 1w vol1 output pulse width (sec, ms,  $\mu$ s)
- 2w vol2 output pulse width (sec, ms,  $\mu$ s)
- ct clutch time out (sec, ms, µs)
- cd clutch delay from motor start (sec, ms, µs)
- ta auto launch delay from last flag (sec, ms, μs)
- mt motor fault time out (sec, ms, µs)
- bt brake time out (sec, ms, μs)
- t1 prover lower time limit

#### set up/Switchbar

- sb length of Switchbar
- tb Switchbar temperature
- c1 calibrated V1 to V3 at the reference temperature
- c2 calibrated V1 to V2 at the reference temperature
- c3 calibrated V2 to V3 at the reference temperature
- to Switchbar tolerance
- cb Switchbar temperature coefficient of linear expansion
- sm Switchbar material
- s% filtering applied to Switchbar temperature measurement
- pp prover volumetric pressure correction
- pt prover volumetric temperature correction
- pv prover volume at reference temperature and pressure
- id prover inside diameter
- so prover center shaft outer diameter
- wt prover wall thickness
- pp prover volumetric pressure correction factor
- pt prover volumetric temperature correction factor
- pm prover material

#### set up/data logger

- li current record number
- Im maximum record length
- Ic clear data logger
- lx next record id
- lo logger overflow (buffer will wrap and overwrite oldest record)

#### set up/prover

PP - Prover flow tube volumetric pressure coefficient

Pt - Prover flow tube volumetric temperature coefficient

Pv - Calculated correction factor for prover volume

ID - Prover flow tube internal diameter

Wt - Prover flow tube wall thickness

#### set up/Diff Pres

Im - Current input for Differential pressure

Dn – Nominal differential pressure

Fn – Fluid name

D% - Digital filter for measured differential pressure

#### set up/Hydrocarbon

Im – Current input for Hydrocarbon level

H% - Hydrocarbon percentage

HL – Low limit for hydrocarbon level

HH – High limit for hydrocarbon level

### set up/Viscosity

- Vc Enable viscosity calculations
- Vo Viscosity offset
- V1 Multiplier parameter 1 for viscosity calculations
- V2 Multiplier parameter 2 for viscosity calculations
- Vs Density at reference temperature for kinematic viscosity

#### set up/Options

- Im Current input setup
- Ie Encoder setup
- Is SwitchBar Temp
- Pd Delays output pulse
- Bc Brake Control

# Passwords

There are four passwords that control access to the parameters. Each password is associated with a level of access. The higher-level passwords give the user access to that level and all levels below. The access levels from lowest to highest level are:

- 1 **Operator**
- 2 Technician
- 3 Engineer
- 4 Factory

For example, if you have the technician password you have access to both technician and operator levels. The passwords do not time out. To disable a password, enter any invalid number (0 is the simplest entry) into the active password location to deactivate access to that level.

# Parameter details

| Parameter<br>Code | Parameter<br># | Parameter Description                                                                                                    | Password<br>Level | Default<br>Value | Range            |
|-------------------|----------------|----------------------------------------------------------------------------------------------------|-------------------|------------------|------------------|
| Sd                | 0              | Creation date of the software                                                                                                    | 4                 |                  | #                |
| СА                | 1              | Communication address to<br>enable access to multiple units.<br>Each prover needs a unique<br>address. Set this parameter from<br>1 to 32 for up to 32 provers<br>connected to the<br>communications line.                                                                                        | 3                 | 1                | 0 to 32          |
|                   |                | RS-485 allows communications of<br>up to ½ mile (~ 1 km) with parallel<br>connection of multiple units.                                                                                                    |                   |                  |                  |
| BR                | 2              | Communication baud rate.<br>If multiple units are connected,<br>this value must be the same on all<br>units.                                                                                                    | 3                 | 9600             | 1200 to<br>57600 |
| Sv                | 3              | Software version number                                                                                                    | 4                 |                  |                  |
|                   | 4              | Reserved for future use.                                                                                                    |                   |                  |                  |
| SE                | 5              | Serial number                                                                                                    | 3                 |                  |                  |
|                   | 6              | Reserved for future use.                                                                                                    |                   |                  |                  |
| R!                | 7              | Writing a 1 to this location will<br>cause the PIM to reset. This will<br>be a soft reset and no data will be<br>lost. A soft reset has the same<br>effect as cycling the power.<br>A hard reset, resulting in a cold<br>start and loss of all data can be<br>obtained by first writing a special | 4                 | 0                | 0 or 1           |

The following table gives a detailed description of each parameter.

| Parameter<br>Code | Parameter<br># | Parameter Description                                                                                                    | Password<br>Level | Default<br>Value | Range         |
|-------------------|----------------|----------------------------------------------------------------------------------------------------|-------------------|------------------|---------------|
|                   |                | code into item 223. This code<br>must be obtained from the<br>factory.                                                                                                    |                   |                  |               |
|                   | 8              | Reserved for future use.                                                                                                    |                   |                  |               |
| Со                | 9              | Reserved for future use.                                                                                                    |                   |                  |               |
| VS                | 10             | This parameter sets the prover<br>volume options. Set to 0 or 1 to<br>enable V1 to V3 primary volume<br>only. Set to 2 and V1 will signal<br>the start of the secondary volume<br>and V2 will signal the end of the<br>secondary volume. Set to 4 and<br>V2 will start the secondary<br>volume and V3 will signal the end<br>of the secondary volume. | 1                 | 1                | 0,1,2,4       |
| AR                | 11             | If this is set it enables automatic<br>retract (launch) when power is<br>turned on.                                                                                                    | 1                 | 0                | 0, 1          |
| ST                | 12             | This shows the state of the<br>prover. Launch (idle wait), Retract<br>(motor on), Measurement (piston<br>free to be driven downstream by<br>the flow.                                                                                                    | 1                 |                  |               |
| Ls                | 13             | The status from the last prover cycle. Ok or Sequence error V1, V2 or V3.                                                                                                    | 1                 |                  |               |
| EC                | 14             | Error count – counts sequence<br>errors from the last maintenance<br>reset.                                                                                                    | 1                 |                  | 0 to<br>32768 |

| Parameter<br>Code | Parameter<br># | Parameter Description                                                                                                    | Password<br>Level | Default<br>Value | Range         |
|-------------------|----------------|----------------------------------------------------------------------------------------------------|-------------------|------------------|---------------|
| AL                | 15             | If this is set the system will<br>automatically launch after<br>detecting the last flag. The actual<br>launch can be delayed by<br>parameter ta, item 44. | 1                 | 0                | 0, 1          |
| RL                | 16             | Once the cycle is initiated this<br>parameter is cleared by the<br>software. Unless auto-Launch is<br>on this will be a one-time prover<br>cycle.         | 1                 | 0                | 0, 1          |
|                   |                | This is not a user parameter.                                                                                                    |                   |                  |               |
| ky                | 17             | It is used by the software to<br>emulate the user pressing keys on<br>the optional display.                                                               | 4                 |                  |               |
|                   | 18             | Reserved for future use.                                                                                                    |                   |                  |               |
|                   | 19             | Reserved for future use.                                                                                                    |                   |                  |               |
| DT                | 20             | Debounce time applied to input signals.                                                                                                    | 4                 | 150              | 0 to<br>30000 |
| up                | 21             | Prover updated. Set to 1 by the<br>PIM if a prover cycle is ready after<br>the calculations. Cleared by user<br>or automatically at next launch.          | 4                 | 0                |               |
| Vc                | 22             | Enables viscosity calculations.                                                                                                    | 1                 | 0                | 0, 1          |
| Vs                | 23             | Calculated dynamic viscosity.                                                                                                    | 4                 |                  | *             |
| Vo                | 24             | Offset parameter for viscosity calculations.                                                                                                    | 4                 |                  | *             |
| V1                | 25             | Multiplier parameter 1 for viscosity calculations.                                                                                                    | 1                 | 0.750            | *             |

| Parameter<br>Code | Parameter<br># | Parameter Description                                                                                                    | Password<br>Level | Default<br>Value | Range         |
|-------------------|----------------|----------------------------------------------------------------------------------------------------|-------------------|------------------|---------------|
| V2                | 26             | Multiplier parameter 2 for viscosity calculations.                                                                                                 | 1                 | 0.250            | *             |
| Vs                | 27             | Calculated kinematic viscosity.                                                                                                    | 1                 |                  | *             |
| Vs                | 28             | Density at reference temperature for computing kinematic viscosity.                                                                                | 4                 | 0.995            | *             |
|                   | 29             | Reserved for future use.                                                                                                    |                   |                  |               |
| Li                | 30             | Controls positive/negative logic for launch signal from host.                                                                                      | 1                 | 0                | 0, 1          |
| Pi                | 31             | Controls positive/negative logic for volume output pulses to the host.                                                                             | 1                 | 0                | 0, 1          |
| bc                | 32             | Reserved for future use.                                                                                                    |                   |                  |               |
| S1                | 40             | Time in milliseconds for drive<br>system to reach S1. If this time<br>out occurs it is considered a hard<br>fault requiring power to be<br>cycled. | 1                 | 0                | 0 to<br>60000 |
| 1w                | 41             | Sets the pulse width for volume<br>out for the primary volume. Set<br>in ms.                                                                       | 1                 | 20               | 0 to<br>30000 |
| 2w                | 42             | Sets the pulse width for volume 2<br>out for the secondary volume.<br>Set in ms.                                                                   | 1                 | 20               | 0 to<br>30000 |
| Ct                | 43             | Time out for stopping the clutch<br>automatically and declare a<br>motor fault.                                                                    | 1                 | 30000            | 0 to<br>60000 |

| Parameter<br>Code | Parameter<br># | Parameter Description                                                                                                    | Password<br>Level | Default<br>Value | Range         |
|-------------------|----------------|----------------------------------------------------------------------------------------------------|-------------------|------------------|---------------|
| Та                | 44             | Sets the time delay from sensing<br>the last flag to auto launch. Auto<br>launch must be enabled by al,<br>parameter 15. Set in ms.                                    | 3                 | 5000             | 0 to<br>60000 |
| Mt                | 45             | This sets the time out to turn off the motor after launch inactivity                                                                                                   | 1                 | 30000            | 0 to<br>60000 |
| Bt                | 46             | Reserved for future use.                                                                                                    | 4                 |                  | 0 to<br>60000 |
| Us                | 47             | Enables suppression of switch<br>sequence testing during retract<br>mode, when set to 0 the PIM<br>tests the switch sequence in both<br>retract and measurement modes. | 4                 | 0                | 0,1           |
| Cd                | 48             | Clutch will only be started after<br>the specified time                                                                                                    | 1                 | 100              | 0 to<br>60000 |
| НС                | 1              | Displays the hydrocarbon level (4-<br>20 ma output – indicating the<br>sense concentration)                                                                            | 1                 |                  | 0 to 100      |
| H%                | 50             | Hydrocarbon percentage.                                                                                                    | 2                 |                  | 0 to 100      |
|                   | 51             | Reserved for future use.                                                                                                    |                   |                  |               |
| HL                | 52             | Sets the low alarm level for the<br>hydrocarbon sensor output. Set 0<br>to 100% any negative setting<br>disables the alarm                                             | 4                 | -1.00            | 0 to 100      |
| нн                | 53             | Sets the high alarm level for the<br>hydrocarbon sensor output. Set 0<br>to 100% any negative setting<br>disables the alarm                                            | 4                 | 0.25             | 0 to 100      |
| HR                | 54             | Setup of current input of<br>hydrocarbon level                                                                                                    | 4                 |                  | *             |

| Parameter<br>Code | Parameter<br># | Parameter Description                                                                                                    | Password<br>Level | Default<br>Value | Range |
|-------------------|----------------|----------------------------------------------------------------------------------------------------|-------------------|------------------|-------|
| P1                | 61             | Measured time from V1 to V3 for<br>primary volume. Read in μs, ms,<br>or seconds                                                               | 4                 |                  | *     |
| Ρ2                | 62             | Measured time from V1 to V2 or<br>V2 to V3 for secondary volume.<br>Configured in cf, parameter 10.<br>Read in μs, ms, or seconds              | 3                 |                  | *     |
| T1                | 63             | Minimum prover time for V1 to<br>V3 – anytime the stroke time is<br>less than this value it will<br>generate an error message                  | 3                 | 250              | *     |
| Су                | 70             | Counter for total strokes<br>(increments at each motor start).<br>Used to trigger service and<br>maintenance.                                  | 1                 |                  | *     |
| le                | 71             | Shows whether the encoder is installed.                                                                                                    | 4                 | 0                | 0, 1  |
| ls                | 72             | Shows whether the SwitchBar temperature is installed.                                                                                          | 4                 | 0                | 0, 1  |
| Pd                | 73             | If >0 then delays output pulse<br>(ms)                                                                                                    | 4                 | 0                |       |
| C1                | 80             | Cycle threshold tested against cy<br>(parameter 70) for maintenance<br>alert level 1 – start up. Setting<br>available only through serial port | 4                 | 6000             | *     |
| C2                | 81             | Cycle threshold tested against cy<br>(parameter 70) for maintenance<br>alert level 2 - setting available<br>only through serial port.          | 4                 | 12000            | *     |

| Parameter<br>Code | Parameter<br># | Parameter Description                                                                                                    | Password<br>Level | Default<br>Value | Range |
|-------------------|----------------|----------------------------------------------------------------------------------------------------|-------------------|------------------|-------|
| C3                | 82             | Cycle threshold tested against cy<br>(parameter 70) for maintenance<br>alert level 3 - setting available<br>through serial port      | 3                 | 18000            | *     |
| C4                | 83             | Cycle threshold tested against cy<br>(parameter 70) for maintenance<br>alert level 4 - setting available<br>only through serial port | 3                 | 24000            | *     |
| C5                | 84             | Cycle threshold tested against cy<br>(parameter 70) for maintenance<br>alert level 5 - setting available on<br>through serial port   | 3                 | 32000            | *     |
| D1                | 90             | Date maintenance level 1<br>occurred – startup date. Available<br>only through serial port.                                          | 3                 |                  | *     |
| D2                | 91             | Date maintenance level 2<br>occurred. Available only through<br>serial port.                                                         | 3                 |                  | #     |
| D3                | 92             | Date maintenance level 3<br>occurred. Available only through<br>serial port.                                                         | 3                 |                  | #     |
| D4                | 93             | Date maintenance level 4<br>occurred. Available only through<br>serial port.                                                         | 4                 |                  | #     |
| D5                | 94             | Date maintenance level 5<br>occurred. Available on through<br>serial port.                                                           | 4                 |                  | #     |
| RA                | 100            | Resets maintenance alerts – access is only through serial port.                                                                      | 4                 | 0                | 0,1   |
| LR                | 110            | Current record                                                                                                    | 4                 |                  |       |

| Parameter<br>Code | Parameter<br># | Parameter Description                                                                                                    | Password<br>Level | Default<br>Value | Range |
|-------------------|----------------|----------------------------------------------------------------------------------------------------|-------------------|------------------|-------|
| LI                | 111            | Index (pointer to current record)                                                                                                    | 4                 |                  |       |
| LM                | 112            | Maximum records allowed in<br>buffer; launches. After the record<br>count reaches this value the<br>oldest record will be overwritten.<br>(circular data array)                                                                                                    | 4                 | 100              |       |
| LC                | 113            | Clears record buffer                                                                                                    | 1                 | 0                | 0,1   |
| Lx                | 114            | Count of records in the buffer                                                                                                    | 1                 |                  |       |
| Lo                | 115            | Buffer has overflowed                                                                                                    | 1                 | 0                | 0,1   |
| WD                | 120            | Water draw mode – displays<br>water draw state (on or off) as set<br>by the water draw toggle switch<br>or remotely by setting remote<br>water draw (item 123 on)                                                                                                    | 1                 | 0                | 0,1   |
| Pg                | 121            | <ul> <li>Purge the water draw valves –<br/>enabled only when not in water<br/>draw mode. When it is active it<br/>turns on status 1 and status 2<br/>(J21-5 and J21-6).</li> <li>The operator should turn these<br/>off before entering water draw<br/>mode. If this is not done, the<br/>setting will be ignored in water<br/>draw mode, but when water<br/>draw mode is exited, they will<br/>come back on.</li> </ul> | 1                 | 0                | 0,1   |
| wv                | 122            | When set selects the secondary<br>volume as set up in item 8/10 as<br>the waste/sample control<br>volume.                                                                                                    | 2                 | 0                | 0,1   |

| Parameter<br>Code | Parameter<br># | Parameter Description                                                                                                    | Password<br>Level | Default<br>Value | Range   |
|-------------------|----------------|----------------------------------------------------------------------------------------------------|-------------------|------------------|---------|
| RW                | 123            | Remote water draw enable – may<br>be set via remote PC or the<br>keyboard. The water draw toggle<br>switch on the PIM must be set to<br>run to enable remote water draw<br>to control the mode.                       | 4                 | 0                | 0,1     |
| Im                | 130            | Mode setting for analog input<br>channel 1 hydrocarbon or<br>differential pressure                                                                                                    | 1                 | 0                | 0, 1, 2 |
| DP                | 131            | Live differential pressure reading                                                                                                    | 4                 |                  | *       |
| Dm                | 132            | Minimum differential pressure<br>reading captured during the last<br>prover run                                                                                                    | 4                 | 0.000            | *       |
| DM                | 133            | Maximum differential pressure<br>reading captured during the last<br>prover run                                                                                                    | 4                 | 0.000            | *       |
| Da                | 134            | Average differential pressure<br>reading captured during the last<br>prover run                                                                                                    | 4                 | 0.000            | *       |
| Dn                | 135            | User programmable nominal<br>expected level during the prove<br>run – if the average detected<br>during a run an alarm message<br>"possible seal leak" will be<br>display. This does not affect the<br>data collected | 2                 | 2.000            | *       |
| Fn                | 136            | Fluid name – the user may input<br>text characters for descriptive<br>purposes.                                                                                                    | 4                 |                  |         |

| Parameter<br>Code | Parameter<br># | Parameter Description                                                                     | Password<br>Level | Default<br>Value | Range            |
|-------------------|----------------|-------------------------------------------------------------------------------------------|-------------------|------------------|------------------|
| DR                | 137            | Set up record for the differential pressure channel for the differential pressure mode    | 2                 |                  |                  |
| D%                | 138            | Damping applied to the differential pressure readings.                                    | 4                 | 50.0             | *                |
| Dr                | 139            | Differential Pressure while retracting.                                                   | 4                 | 0.000            | *                |
| pw                | 140            | Active password level (none,<br>operator, technician, engineer,<br>and factory)           | 0                 |                  | 0, 1, 2, 3,<br>4 |
| PL                | 141            | Password list – used to apply<br>unique passwords. Available only<br>through serial port. | 2                 |                  |                  |
| p1                | 142            | Enter operator password here                                                              | 2                 |                  |                  |
| p2                | 143            | Enter technician password here                                                            | 2                 |                  |                  |
| р3                | 144            | Enter engineer password here                                                              | 2                 |                  |                  |
| p4                | 145            | Enter factory password here                                                               | 2                 |                  |                  |
| СТ                | 149            | Factory reference temperature<br>for temperature-based<br>corrections                     | 4                 | 20.0             | *                |
| EN                | 150            | Raw encoder counts – active<br>when encoder is running                                    | 4                 |                  | *                |
| 2C                | 151            | Integer counts for secondary volume                                                       | 4                 |                  | *                |
| 1C                | 152            | Integer counts for primary volume                                                         | 4                 |                  | *                |
| Parameter<br>Code | Parameter<br># | Parameter Description Password Level                                                                                     |                         | Default<br>Value | Range   |
|-------------------|----------------|----------------------------------------------------------------------------------------------------|-------------------------|------------------|---------|
| То                | 153            | Tolerance on double chronometry<br>encoder measurement value4                                                            |                         | 15               | *       |
| SB                | 154            | Switchbar length – calculated<br>from calibrated volume (see<br>calculations and compensations)                          | 4                       |                  | *       |
| ТВ                | 155            | Switchbar temperature                                                                                                    | 4                       |                  | *       |
| СВ                | 156            | Switchbar temperature coefficient of linear expansion                                                                    | Switchbar temperature 4 |                  | *       |
| C1                | 157            | Factory calibrated double<br>chronometry temperature<br>corrected (to reference<br>temperature – item 149) for V1-<br>V3 | 2                       | 2048             | *       |
| C2                | 158            | Factory calibrated double<br>chronometry temperature<br>corrected (to reference<br>temperature – item 149) for V1-<br>V2 | 4                       | 3000             | *       |
| C3                | 159            | Factory calibrated double<br>chronometry temperature<br>corrected (to reference<br>temperature – item 149) for V2-<br>V3 | 4                       | 2000             | *       |
| 2m                | 160            | If set enables overwrite of the160lower line with messages, if not4set it will disable the overwrite.                    |                         | 1                | 1,2,3.4 |
| Та                | 161            | Timer 'a' of dual chronometry                                                                                            | 4                       |                  | *       |
| Tb                | 162            | Timer 'b' of dual chronometry                                                                                            | 4                       |                  | *       |
| Ip                | 163            | Integer pulse count of dual chronometry                                                                                  | 3                       |                  | *       |

| Parameter<br>Code | Parameter<br># | Parameter Description Passw                                                          |   | Default<br>Value | Range    |
|-------------------|----------------|--------------------------------------------------------------------------------------|---|------------------|----------|
| Ep                | 164            | Pulse count calculated by dual chronometry                                           | 4 |                  | *        |
| Ef                | 165            | Frequency of encoder pulses                                                          | 4 |                  | *        |
| EM                | 166            | Encoder counts or external flow meter pulses.                                        | 3 |                  |          |
| Мх                | 167            | Count limit for flow meter pulse counter.                                            | 4 |                  |          |
| Мс                | 168            | Flow meter pulse count.                                                              | 2 |                  |          |
| С\                | 170            | Checksum for the software – used internally                                          | 4 |                  |          |
| S%                | 175            | Digital filter for measured<br>hydrocarbon (0%=off, 99%=max)                         |   |                  | 0 to 100 |
| SR                | 176            | Setup of current input of switch bar temperature                                     | 4 |                  |          |
| WТ                | 178            | Prover flow tube wall thickness                                                      | 4 |                  | *        |
| ID                | 179            | Prover flow tube internal<br>diameter                                                | 4 |                  | *        |
| PV                | 180            | Prover volume – factory set and<br>normalized to reference<br>temperature and 0 psig | 4 |                  | *        |
| F1                | 181            | Flow rate measured over primary<br>volume (see calculations and 4<br>compensations)  |   |                  | *        |
| F2                | 182            | Flow rate measured over<br>secondary volume (see<br>calculations and compensations)  | 4 |                  | *        |

| Parameter<br>Code | Parameter<br># | arameter Parameter Description Passwor<br># Level                                                                    |                                   | Default<br>Value | Range |  |
|-------------------|----------------|----------------------------------------------------------------------------------------------------|-----------------------------------|------------------|-------|--|
| 1t                | 183            | Temperature corrected double<br>chronometry for V1-V3<br>measurement (see calculations<br>and compensations)         |                                   |                  | *     |  |
| 2t                | 184            | Temperature corrected double<br>chronometry for V1-V2<br>measurement (see calculations<br>and compensations)         | 4                                 |                  | *     |  |
| b1                | 185            | Temperature corrected P1 actual counts.                                                                              | Temperature corrected P1 actual 4 |                  | *     |  |
| b2                | 186            | Temperature corrected P2 actual counts.                                                                              | 4                                 |                  | *     |  |
| e1                | 187            | Volumetric error for test volume<br>(see calculations and 4<br>compensations)                                        |                                   |                  | *     |  |
| TE                | 188            | Test error in measured double<br>chronometry counts vs. Factory<br>calibrated counts at the reference<br>temperature | 4                                 |                  | *     |  |
| РР                | 189            | Prover pressure – entry by user<br>required                                                                          | 4                                 |                  | *     |  |
| РТ                | 190            | Prover temperature – measured<br>from temperature transmitter                                                        | 4                                 |                  | *     |  |
| Рр                | 191            | Prover flow tube volumetric<br>pressure coefficient (see 4<br>calculations and compensations)                        |                                   |                  | *     |  |
| Pt                | 192            | Prover flow tube volumetric<br>temperature coefficient (see<br>calculations and compensations)                       | 4                                 |                  | *     |  |
| PM                | 193            | Prover tube material                                                                                                 | 4                                 |                  |       |  |

| Parameter<br>Code | Parameter<br># | Parameter Description                                                                                      | Password<br>Level | Default<br>Value | Range          |
|-------------------|----------------|----------------------------------------------------------------------------------------------------|-------------------|------------------|----------------|
| SM                | 194            | Switchbar material                                                                                         | 4                 |                  |                |
| pt                | 195            | Calculated temperature<br>correction factor for prover<br>volume (see calculations and<br>compensations)   | 4                 | 1.000            | *              |
| рр                | 196            | Calculated pressure correction<br>factor for prover volume (see<br>calculations and compensations)         | 4                 | 1.000            | *              |
| pv                | 197            | Calculated correction factor for<br>prover volume (see calculations<br>and compensations) simply pt*pp     | 3                 | 1.000            | *              |
| рс                | 198            | Corrected prover volume pv*pv<br>(see calculations and<br>compensations)                                   | 3                 |                  | *              |
| t3                | 199            | Communication protocol -<br>proprietary                                                                    | 4                 |                  | *              |
| P1                | 201            | Reserved for future use.                                                                                   |                   |                  |                |
| P2                | 202            | Reserved for future use.                                                                                   |                   |                  |                |
|                   | 203            | Protocol used for COM2 Port                                                                                | FMD               |                  | FMD,<br>MODBUS |
| Fv                | 210            | Flow rate variance for primary to secondary volumes (see calculations and compensations)                   | 3                 |                  | *              |
| VC                | 211            | Corrected test volume (pressure<br>and temperature compensated -<br>see calculations and<br>compensations) | 3                 |                  | *              |
| So                | 212            | Diameter of prover shaft                                                                                   | 2                 |                  | *              |

| Parameter<br>Code | Parameter<br># | Parameter Description                                                                                                    | Password<br>Level | Default<br>Value | Range                           |
|-------------------|----------------|----------------------------------------------------------------------------------------------------|-------------------|------------------|---------------------------------|
| Ti                | 216            | Time of day 2                                                                                                    |                   |                  | #                               |
| Da                | 217            | Current date                                                                                                    | 2                 |                  | #                               |
|                   | 218            | Reserved for future use.                                                                                                    |                   |                  |                                 |
|                   | 219            | Reserved for future use.                                                                                                    |                   |                  |                                 |
|                   | 220            | Reserved for future use.                                                                                                    |                   |                  |                                 |
|                   | 221            | Reserved for future use.                                                                                                    |                   |                  |                                 |
|                   | 222            | Reserved for future use.                                                                                                    |                   |                  |                                 |
| T#                | 223            | Tag for prover – user assigned, up<br>to 8 alpha-numeric characters. A<br>special factory issued code loaded<br>into this item will cause a cold<br>start for any single incident of<br>reset. | 2                 |                  |                                 |
| i                 | 224            | Description for prover – user<br>assigned, up to 8 alpha-numeric<br>characters.                                                                                                    | 2                 |                  |                                 |
| A#                | 225            | Account number for prover – user<br>assigned, up to 8 alpha-numeric<br>characters                                                                                                    | 2                 |                  |                                 |
| L3                | 251            | Set to the item number in the list<br>that you want to permanently<br>display on line 3                                                                                                    | 2                 |                  | 10,12,13<br>14,61,62<br>216,217 |
| L4                | 252            | Set to the item number in the list<br>that you want to permanently<br>display on line 4                                                                                                    | 2                 |                  | 10,12,13<br>14,61,62<br>216,217 |

#### Notes:

- 1. PIM data parameters are calculations or live measurements. They may always be viewed and shown. Passwords shown for access are for reference only.
- 2. \* denotes a floating-point number.
- 3. # denotes a time or date string.
- 4. The parameters listed above can be accessed (read and written) via the keyboard as well as the serial port. Write access is only allowed with the indicated password level that is currently logged in to the PIM.
- 5. Engineering units available for each parameter are shown on the display and may be selected as required by the user. This applies as well for the software. The internal calculations are always in metric units and are independent from the engineering units selected for display.

## Setting Modbus communications protocol with remote display

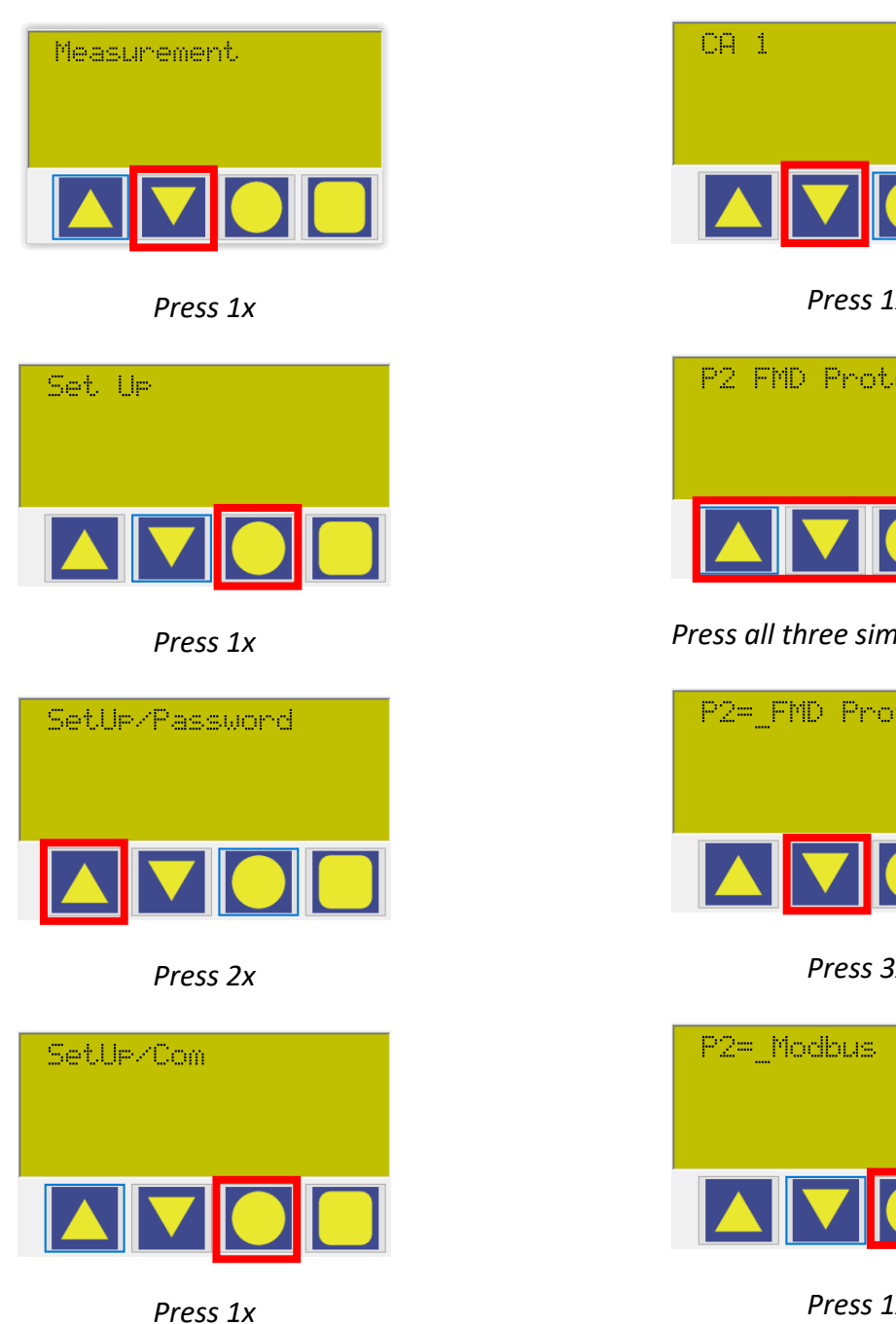

Press 1x P2 FMD Protocol Press all three simultaneously P2=\_FMD Protocol

Press 3x

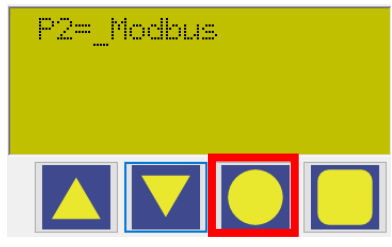

Press 1x

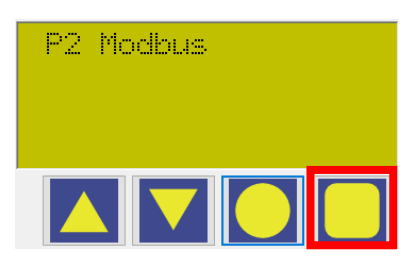

Press 5x

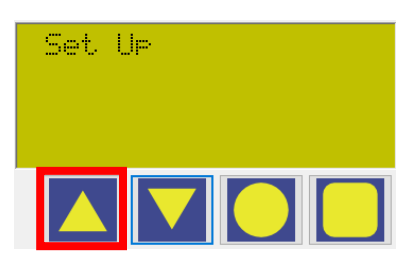

Press 1x

## Common field settings

Setting the access password

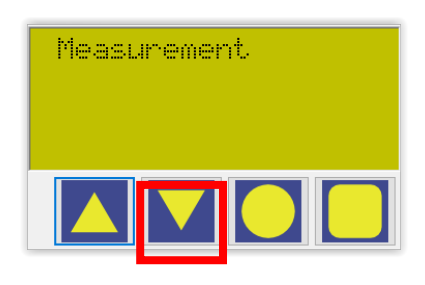

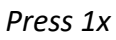

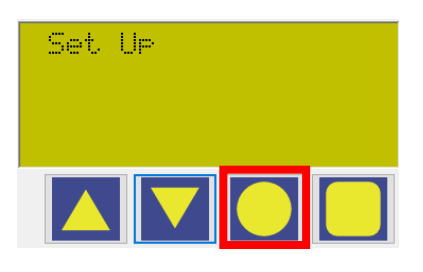

Press 1x

SetUp/Password

Press 1x

Press 2x

PW Not set

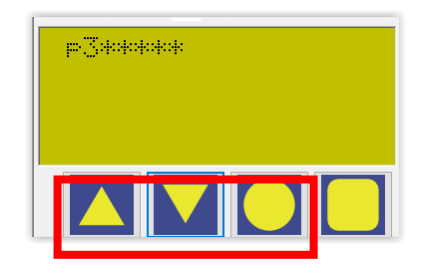

Press all 3 buttons simultaneously and release

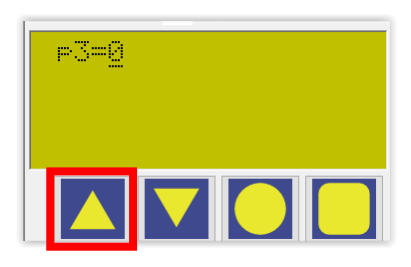

Press till the desired value is reached

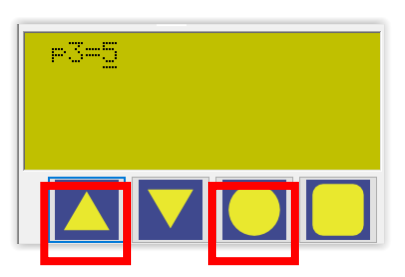

Move the curser to the right  $\rightarrow$  press both buttons simultaneously and release

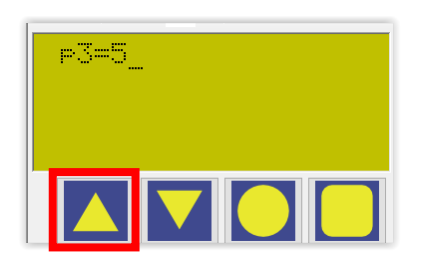

Press till the desired value is reached

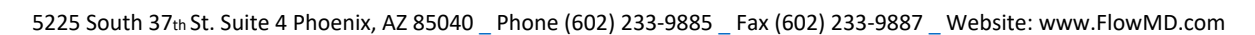

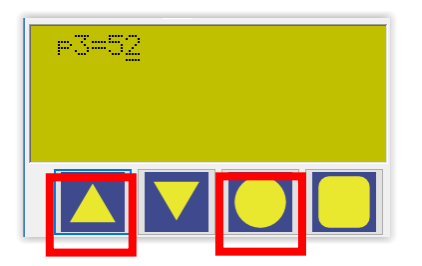

Move the curser to the right  $\rightarrow$  press both buttons simultaneously and release

| ₽3 <b>=</b> 52 | )<br> |  |
|----------------|-------|--|
|                |       |  |
|                |       |  |

Press till the desired value is reached

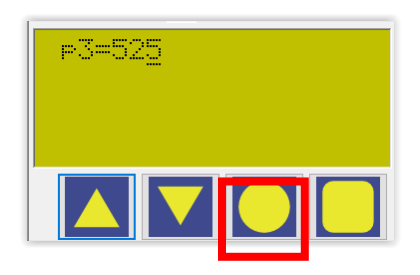

Press 1x

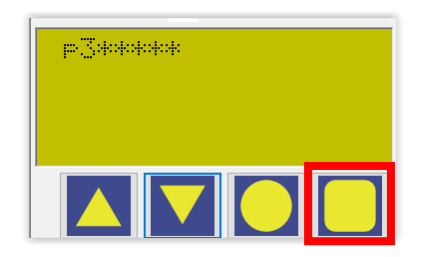

Press 1x

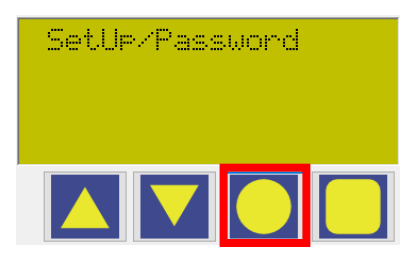

Press 1x

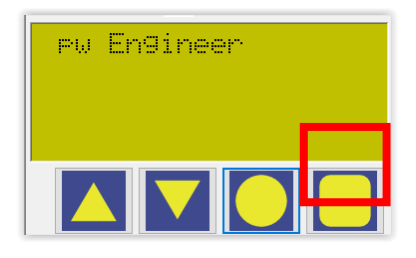

Press 2x

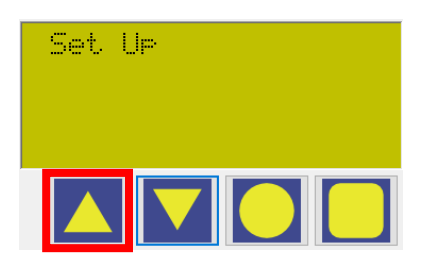

Press 1x

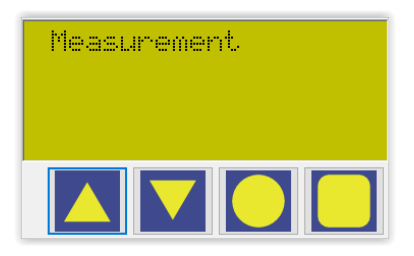

Complete

#### Setting the launch pulse trigger level

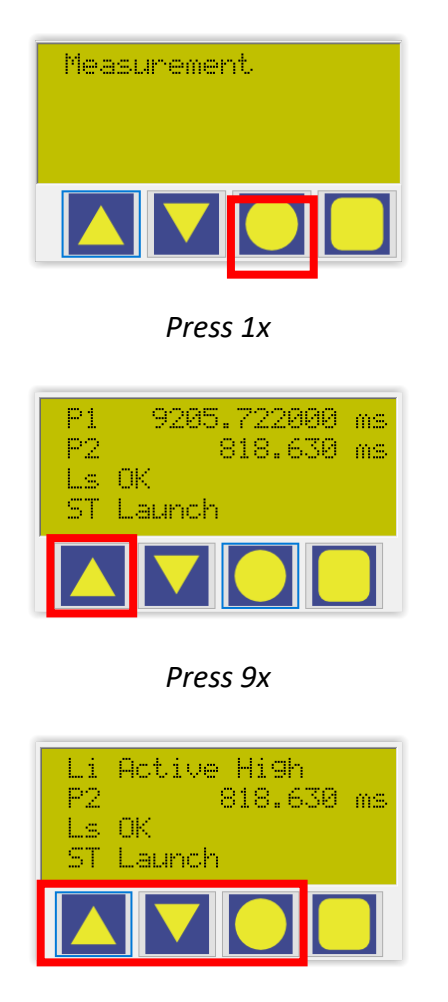

Press all 3 buttons simultaneously and release

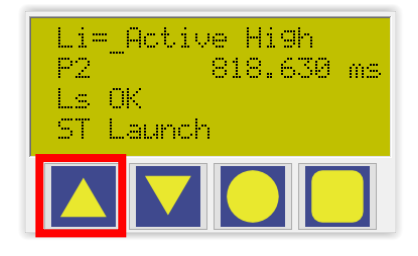

Press 1x

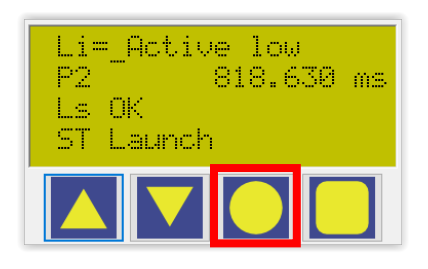

Press 1x

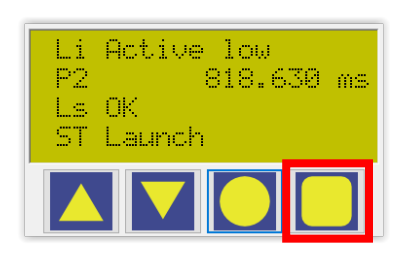

Press 1x

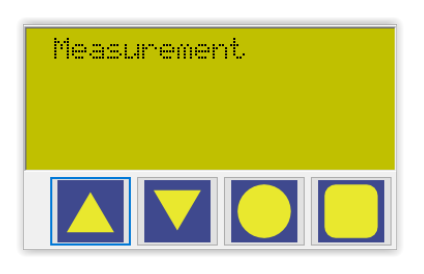

Complete

Setting volume pulse length

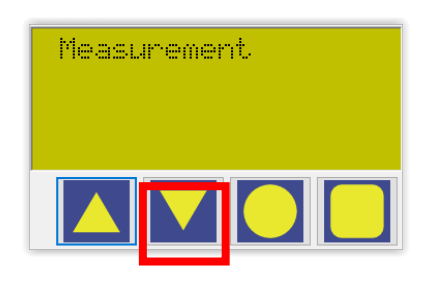

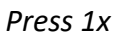

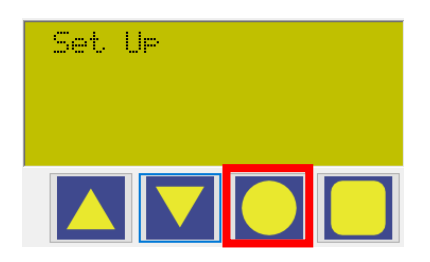

Press 1x

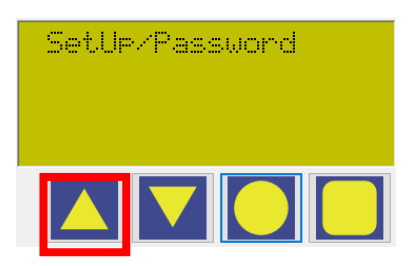

Press 3x

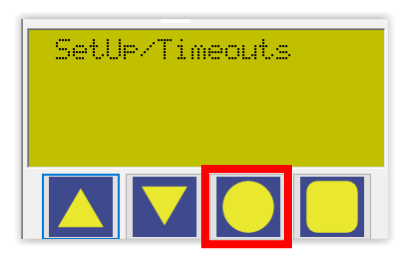

Press 1x

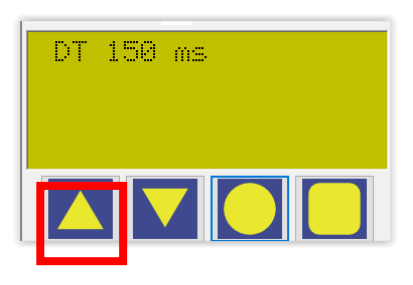

Press 3x

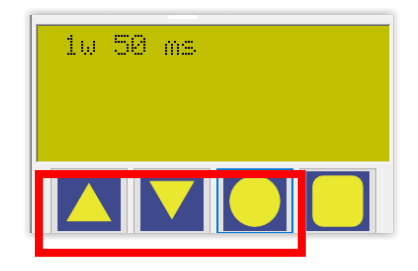

Press all 3 buttons simultaneously and release

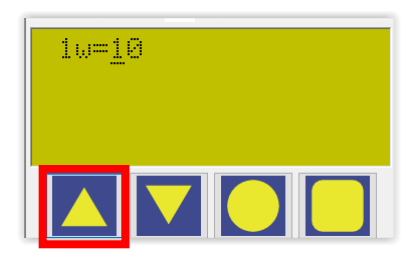

Press till the desired value is reached

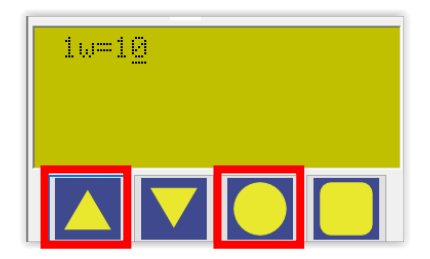

Move the curser to the right  $\rightarrow$  press both buttons simultaneously and release

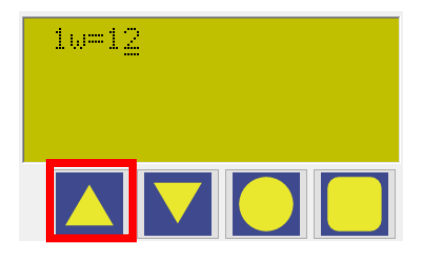

Press till the desired value is reached

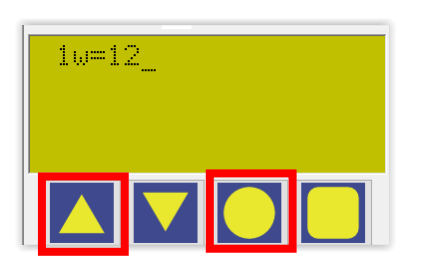

Move the curser to the right  $\rightarrow$  press both buttons simultaneously and release

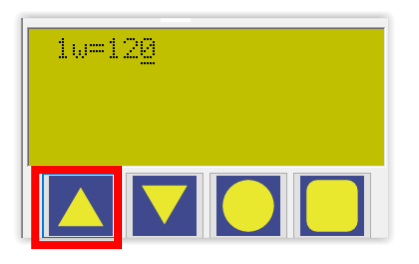

Press till the desired value is reached

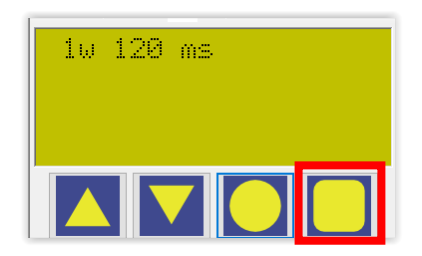

Press 3x

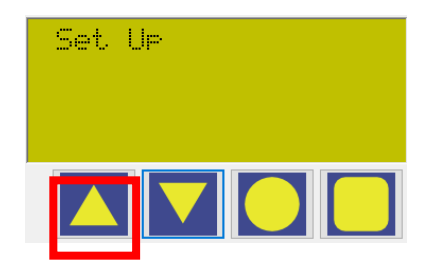

Press 3x

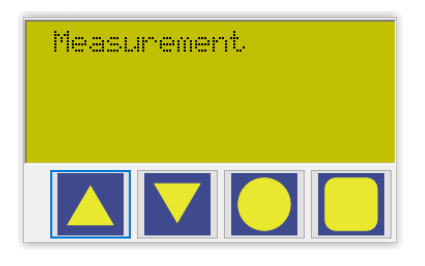

Complete

Selecting the prover volume

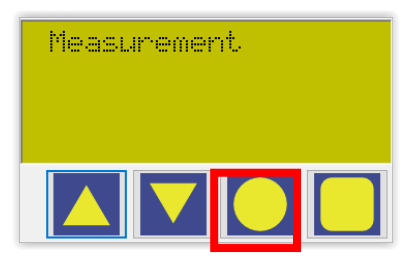

Press 3x

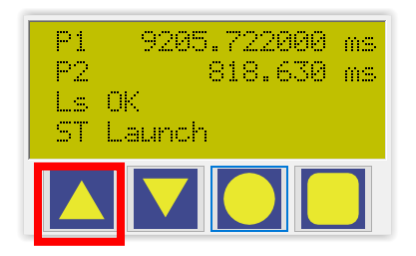

Press 3x

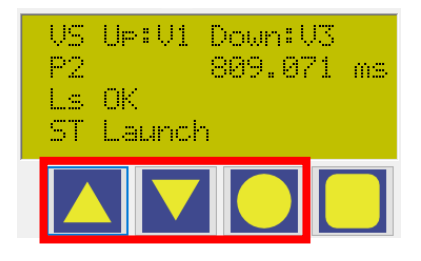

Press all 3 buttons simultaneously and release

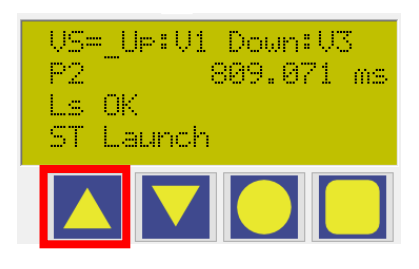

Press 1x secondary volume

### Press 2x tertiary volume

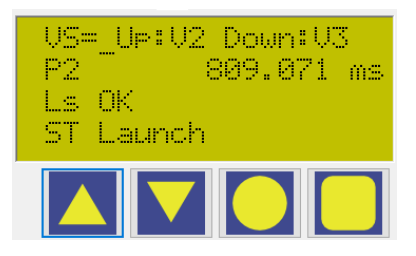

Secondary volume

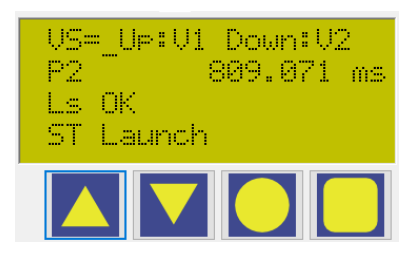

Tertiary volume

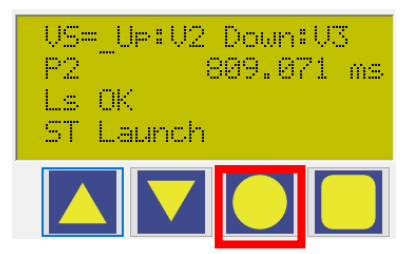

Press 1x to set volume

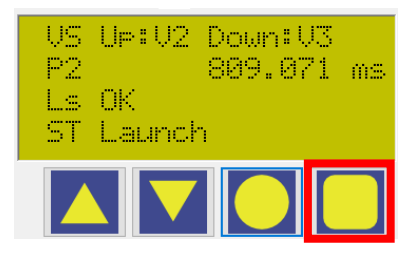

Press 1x

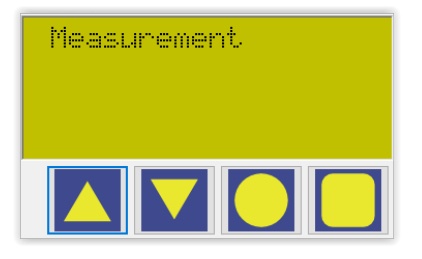

Complete

Setting water draw volume

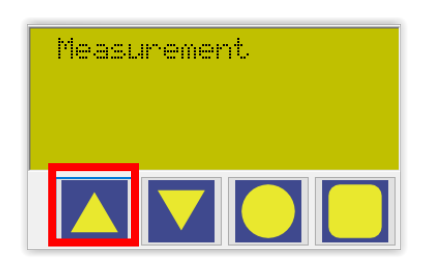

Press 1x

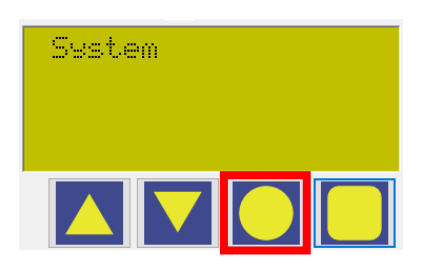

Press 1x

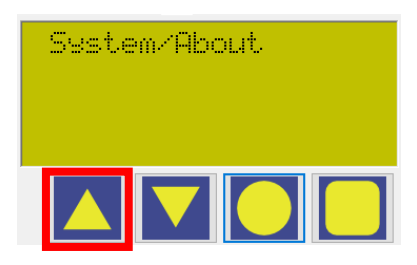

Press 1x

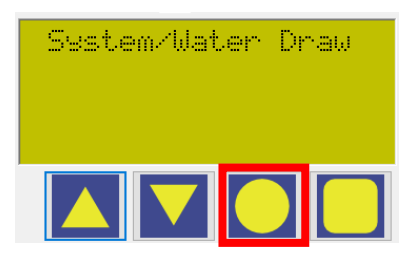

Press 1x

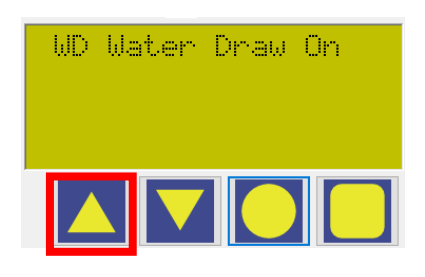

Press 2x

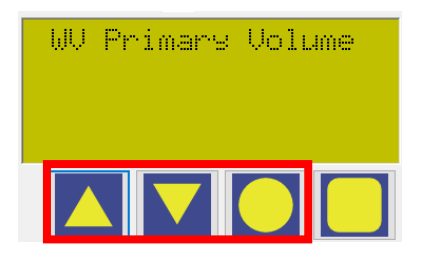

# Press all 3 buttons simultaneously and release

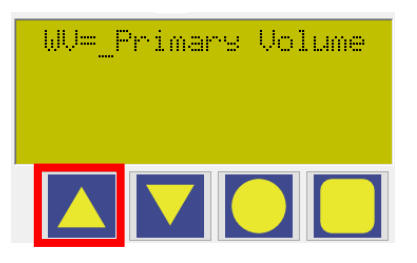

Press 1x

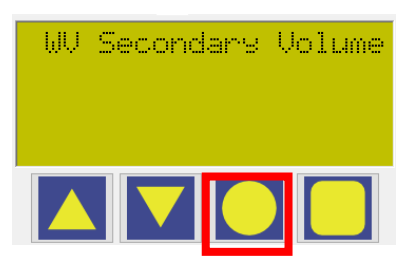

Press 1x

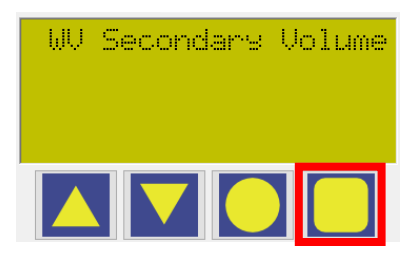

Press 1x

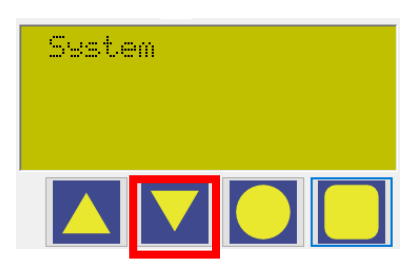

Press 1x

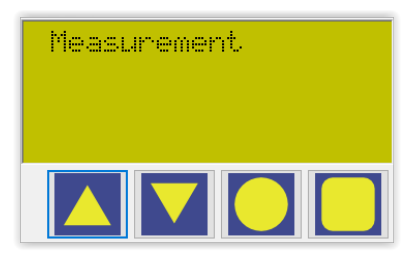

Complete